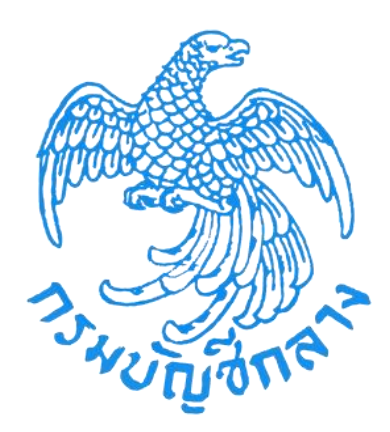

# คู่มือการลงทะเบียนผู้ปฏิบัติงานสำนักงานใหญ่/สาขา

จัดทำโดย กลุ่มงานมาตรฐานการจัดซื้อจัดจ้างด้วยวิธีการทางอิเล็กทรอนิกส์ สำนักมาตรฐานการจัดซื้อจัดจ้างภาครัฐ

# สารบัญ

| 1. | บทนำ                                                                                                    | 1        |
|----|----------------------------------------------------------------------------------------------------|----------|
| 2. | วัตถุประสงค์                                                                                             | 1        |
| 3. | เป้าหมาย                                                                                                 | 1        |
| 4. | การใช้งานในระบบ e-GP หลังได้รับอนุมัติการลงทะเบียน                                                       | 1        |
| 5. | ลงทะเบียนผู้ปฏิบัติงานสำนักงานใหญ่/สาขา                                                                  | 2        |
|    | 5.1 ขั้นตอนที่ 1 การเข้าสู่ระบบการลงทะเบียน                                                              | 3        |
|    | 5.2 ขั้นตอนที่ 2 การบันทึกข้อมูล                                                                         | 5        |
|    | 5.3 ขั้นตอนที่ 3 การตรวจสอบข้อมูลการลงทะเบียนผู้ปฏิบัติงานสำนักงานใหญ่/สาขา                              | 11       |
|    | 5.4 ขั้นตอนที่ 4 การพิมพ์แบบแจ้งการลงทะเบียนของผู้ปฏิบัติงานสำนักงานใหญ่/สาขา                            | 12       |
|    | 5.5 ขั้นตอนที่ 5 จบการลงทะเบียนออนไลน์                                                                   | 15       |
|    | 5.6 ขั้นตอนที่ 6 การส่งแบบแจ้งการลงทะเบียนฯ ให้กรรมการผู้จัดการ/ผู้จัดการ                                | 18       |
|    | 5.7 ขั้นตอนที่ 7 การตรวจสอบแบบแจ้งการลงทะเบียนฯ                                                          | 18       |
|    | 5.8 ขั้นตอนที่ 8 แจ้งผลการลงทะเบียน                                                                      | 19       |
| 6. | 5.9 ขั้นตอนที่ 9 การเข้าใช้งานในระบบของผู้ค้ากับภาครัฐ (First Time Login)<br>การลืมรหัสผู้ใช้และรหัสผ่าน | 20<br>24 |
| 7. | ปรับปรุงข้อมูลเมื่อลงทะเบียนเรียบร้อยแล้ว                                                                | 27       |
|    | 7.1 แก้ไขข้อมูลส่วนบุคคลผู้ปฏิบัติงาน                                                                    | 27       |
|    | 7.2 เปลี่ยนแปลงรหัสผ่าน                                                                                  | 31       |
| 8. | การติดต่อสอบถาม                                                                                          | 36       |

### 1. บทนำ

หน่วยงานภาครัฐในประเทศไทยได้รับการจัดสรรงบประมาณประจำบี เพื่อการจัดซื้อจัดจ้าง สินค้าและบริการต่าง ๆ เป็นมูลค่าถึงร้อยละ 4 ของผลิตภัณฑ์มวลรวมประชาชาติ (GDP) ซึ่งการ ดำเนินการจัดซื้อจัดจ้างดังกล่าวมีปญหาและอุปสรรคต่าง ๆ เช่น ปญหาการรั่วไหลจากการทุจริต ปญหา ความไร้ประสิทธิภาพ มีความผิดพลาดและล่าช้าในการดำเนินการ และ ภาครัฐจ่ายค่าสินค้าและบริการ ในราคาสูง กรมบัญชีกลาง จึงได้พัฒนาระบบการจัดซื้อจัดจ้างภาครัฐด้วยอิเล็กทรอนิกส์ (e-Government Procurement : e-GP) ลักษณะของการเป็นศูนย์กลางข้อมูลสารสนเทศด้านการจัดซื้อจัด จ้างภาครัฐ และเพื่อปรับปรุงกลไกและวิธีการเกี่ยวกับการบริหารพัสดุภาครัฐ ให้สามารถดำเนินการด้วย ระบบอิเล็กทรอนิกส์ ทั้งนี้ เพื่อความโปร่งใส ลดปัญหาทุจริต คุ้มค่า มีประสิทธิภาพ และหน่วยงาน ภาครัฐสามารถจัดซื้อจัดจ้างพัสดุได้ในราคายุติธรรม

### 2. วัตถุประสงค์

เพื่อให้เอกชน และหน่วยงานภาครัฐ สามารถเข้าถึงแหล่งข้อมูลการจัดซื้อจัดจ้างภาครัฐ ที่มี ความถูกต้องรวดเร็ว ครบถ้วน และทั่วถึง และสามารถติดตาม ตรวจสอบกระบวนการจัดซื้อจัดจ้าง ได้ทุกขั้นตอน

### 3. เป้าหมาย

การจัดซื้อจัดจ้างผ่านระบบอิเล็กทรอนิกส์จะช่วยประหยัดงบประมาณได้หรือจัดซื้อจัดจ้างใน ราคายุติธรรม และจะช่วยสร้างโอกาสให้ผู้ขายและผู้รับจ้างได้เข้าถึงข้อมูลการจัดซื้อจัดจ้างอย่างทั่วถึง และเท่าเทียมกัน และประชาชนทั่วไปหรือผู้มีส่วนได้เสีย ยังสามารถเข้ามาตรวจสอบข้อมูลข่าวสารต่างๆ ของการจัดซื้อจัดจ้างภาครัฐได้อย่างโปร่งใส อันจะเป็นกลไกในการป้องกันการทุจริต คอรัปชั่นได้อย่าง มีประสิทธิภาพด้วย

# 4. การใช้งานในระบบ e-GP หลังได้รับอนุมัติการลงทะเบียน

ผู้ปฏิบัติงานสำนักงานใหญ่/สาขาที่เข้ามาลงทะเบียนจะต้องกำหนดรหัสผู้ใช้ (username) และ รหัสผ่าน (password) ด้วยตนเอง ทั้งนี้ หลังได้รับการอนุมัติการลงทะเบียนแล้ว ผู้ปฏิบัติงานสำนักงาน ใหญ่/สาขา สามารถนำรหัสดังกล่าว เพื่อดำเนินการดังนี้

- ค้นหาประกาศจัดซื้อจัดจ้างภาครัฐ
- ติดตามสถานะโครงการจัดซื้อจัดจ้างว่าดำเนินการถึงขั้นตอนใด

### 5. ลงทะเบียนผู้ปฏิบัติงานสำนักงานใหญ่/สาขา

กระบวนการลงทะเบียนผู้ปฏิบัติงานสำนักงานใหญ่/สาขา มีลำดับขั้นตอนการดำเนินงานหลัก 8 ขั้นตอน ดังนี้

# ขั้นตอนที่ 1 เข้าสู่ระบบการลงทะเบียน

ผู้ปฏิบัติงานสำนักงานใหญ่/สาขา เข้าสู่เว็บไซต์ <u>http://www.gprocurement.go.th</u> เพื่อเข้าสู่ หน้าจอ "ลงทะเบียน"

### ขั้นตอนที่ 2 การบันทึกข้อมูล

ผู้ปฏิบัติงานสำนักงานใหญ่/สาขา ต้องบันทึกข้อมูลเกี่ยวกับ ข้อมูลผู้ประกอบการ สถานที่ ปฏิบัติงาน บทบาทการปฏิบัติงาน ข้อมูลการรับส่งรหัสเข้าใช้งาน ข้อมูลแผนที่ของสถานที่ ปฏิบัติงาน ข้อมูลส่วนบุคคลของผู้ลงทะเบียน

#### ขั้นตอนที่ 3 การตรวจสอบข้อมูลการลงทะเบียนผู้ปฏิบัติงานสำนักงานใหญ่/สาขา เมื่อบันทึกข้อมอแล้ว แต่พบว่ามีการบันทึกข้อมอผิดพลาด ระบบฯ จะให้ทำการแก้ไข โดยค่

เมื่อบันทึกข้อมูลแล้ว แต่พบว่ามีการบันทึกข้อมูลผิดพลาด ระบบฯ จะให้ทำการแก้ไข โดยคลิกปุ่ม "แก้ไขข้อมูล" เพื่อทำการแก้ไขให้ถูกต้อง

# ขั้นตอนที่ 4 การพิมพ์แบบแจ้งการลงทะเบียนของผู้ปฏิบัติงานสำนักงานใหญ่/สาขา เมื่อตรวจสอบว่าบันทึกข้อมูลถูกต้องทุกรายการแล้ว ให้พิมพ์แบบแจ้งการลงทะเบียน เพื่อนำส่ง กรรมการผู้จัดการ/ผู้จัดการ

### ขั้นตอนที่ 5 จบการลงทะเบียนออนไลน์

เมื่อทำการพิมพ์แบบแจ้งฯ เรียบร้อยแล้ว

# ขั้นตอนที่ 6 การส่งแบบแจ้งการลงทะเบียนฯ ให้ กรรมการผู้จัดการ/ผู้จัดการ นำส่งแบบแจ้งการลงทะเบียนฯ ให้ กรรมการผู้จัดการ/ผู้จัดการ พร้อมเอกสารประกอบ

ตามที่ระบุท้ายแบบฯ

# ขั้นตอนที่ 7 การตรวจสอบแบบแจ้งการลงทะเบียนฯ

กรรมการผู้จัดการ/ผู้จัดการรับแบบแจ้งการลงทะเบียนฯ พร้อมสำเนาบัตรประจำตัวประชาชน ที่ลงลายมือชื่อรับรองสำเนาถูกต้อง และตรวจสอบข้อมูลการลงทะเบียนกับแบบแจ้งการ ลงทะเบียนฯ

# ขั้นตอนที่ 8 แจ้งผลการลงทะเบียน

เมื่อกรรมการผู้จัดการ/ผู้จัดการตรวจสอบและอนุมัติการลงทะเบียนแล้ว จะแจ้งผลการ อนุมัติไปยัง "e-mail" ตามที่ผู้ลงทะเบียนได้ระบุไว้ในขั้นตอนลงทะเบียน

# ขั้นตอนที่ 9 การเข้าใช้งานในระบบของผู้ค้ากับภาครัฐ (First Time Login)

เข้าสู่ระบบครั้งแรก ผู้ลงทะเบียนกรอกรหัสผู้ใช้ และรหัสผ่าน ตาม e-mail ที่ได้รับ

# การทำงานโดยละเอียดในแต่ละขั้นตอน ดังอธิบายข้างล่างนี้

# 5.1 ขั้นตอนที่ 1 การเข้าสู่ระบบการลงทะเบียน

เข้าสู่เว็บไซต์ <u>http://www.gprocurement.go.th</u> ระบบฯ จะแสดงหน้าจอ "ระบบการจัดซื้อจัดจ้าง ภาครัฐ" ดังรูปที่ 1 จากนั้นให้ผู้ลงทะเบียนคลิกที่ "ลงทะเบียนเพื่อใช้งานที่นี่" จากนั้น ระบบฯ จะแสดง หน้าจอเพื่อให้เลือก ประเภทของการลงทะเบียน แสดงดังรูปที่ 2 ให้เลือก "การลงทะเบียนผู้ค้ากับ ภาครัฐ" ระบบฯ จะแสดงหน้าจอการลงทะเบียนผู้ค้ากับภาครัฐ" ดังรูปที่ 3

| ระบบการจัดชื่<br>วันสาวการจัดชื่                      | อจัดจ้างภาครัฐ<br>nt Procurement                                                                                                    |                                                                                                    |
|-------------------------------------------------------|----------------------------------------------------------------------------------------------------|----------------------------------------------------------------------------------------------------|
| หน้าหลัก ประกาศวนนี้ คัน<br>ไม่ไหล่กิ ประกาศวนนี้ คัน | าประกาศ ข้อมูลจัดชื่อจัดจ้าง<br><<<< การปฏิบัติตามหนังสือเรียนกรมบัญชีกลาง ที่ กค<br>ค้นหาประกาศจัดชื่อจัดจ้าง<br>ประเภทประกาศ - เลือกประกาศเระกาศ - | 0421.4/ว263 ตว 24 ก.ย. 2557 จะสามารถดำเนินการได้ตั้งแต่วัง<br>เข้าสู่ระบบ<br>รหัสผู้ใช้<br>มหัสผู้น |
| ค้นหาข้อมูลการจัดไ                                    | หมวยงาน<br>จังหวัด<br>จังหวัด<br>คับกา คันหาชั่นสูง<br>อัอจรัดด้างก′ีคุณอยากธุ์                                                                      | เข้ารู่ระบบ อัมรมัสผ่าน<br>คงกะเบียนเฟ อใช้งานได้ที่มี<br>คันหา                                     |

### รูปที่ 1 หน้าจอแสดง "ระบบการจัดซื้อจัดจ้างภาครัฐ"

| - | ระบบการจัดชื่อจัดจ้างภาครัฐ<br>Thai Government Procurement                                                                                                |                                                                                                    | TREAD BAS                                       |  |
|---|----------------------------------------------------------------------------------------------------|----------------------------------------------------------------------------------------------------|-------------------------------------------------|--|
|   |                                                                                                    | ลงทะเบียน                                                                                                    |                                                 |  |
|   |                                                                                                    | การลงทะเบียนผู้คำกับภาครัฐ                                                                                                    | <b> </b>                                        |  |
|   |                                                                                                    | การลงทะเบียนหน่วยงานภาครัฐ                                                                                                    |                                                 |  |
|   |                                                                                                    | การลงทะเบียนหน่วยงานกลาง                                                                                                    |                                                 |  |
|   |                                                                                                    | การลงทะเบียนผู้สนใจทั่วไป                                                                                                    |                                                 |  |
|   | หมายเหตุ : การใช้ระบบ e<br>1. บราว์เซอร์ (Browser) ที่ร<br>2. <del>น้ำมนด็อกการใช้งาน Pop-</del><br>แนะนำ /แนวทางการปฏิบัติง<br>3.จะต้องมีโปรแกรม Adobe I | -GP ระยะห 3<br>องรับการใช้ คือ Internet Explorer 9 Contractive Internet<br>Up โดยตรวจสอบการตั้งค่า Pop-Up ได้ที่ www.gprocureme<br>าน e-GP ระยะที่ 3<br>Reader M เพื่อใช้เปิดอ่าหม้อมูลในระบบ | ษะ 9 (IE9) ขึ้นไป<br>∋ent.go.th หัวข้อดาวน์โหลด |  |
|   | สำนักมาดรฐานการจัดชื้อจัดจ้างภาครัฐ (สมจ.) กรมบัง<br>6950 - 6959                                                                                          | ญชีกลาง ถนนพระราม 6 แขวงสามเสนใน เขดพญาไท กรุงเทพมห                                                                                                    | ทานคร 10400 โทร. 02-127-7000 ต่อ                |  |

รูปที่ 2 หน้าจอแสดง "ประเภทของการลงทะเบียน"

การลงทะเบียนผู้ปฏิบัติงานสำนักงานใหญ่/สาขา ต้องลงทะเบียนนิติบุคคลในฐานะ ผู้ค้ากับภาครัฐ ก่อน จึงจะสามารถให้ผู้ปฏิบัติงาน สำนักงานใหญ่/สาขาลงทะเบียนได้ จากรูปที่ 2 ให้เลือก "การลงทะเบียนผู้ค้ากับภาครัฐ" ระบบฯ จะแสดงหน้าจอ ดังรูปที่ 3

| ระบบการจัดซื้อจัดจ้างภาครัฐ<br>Thai Government Procurement                                                                                                    |  |
|----------------------------------------------------------------------------------------------------|--|
| ลงหะเบียนผู้ตัวกับภาครัฐ                                                                                                    |  |
| ลงทะเบียนผู้คำกับภาครัฐ                                                                                                    |  |
| ลงทะเบียนผู้ปฏิบัติงานสำนักงานใหญ่/สาขา                                                                                                    |  |
| กลับสู่หน้าหลัก                                                                                                    |  |
| ต่องการแก้ไขข้อมูลการลงทะเบียน<br>หมายเหตุ : 1.ผู้คำกับภาครัฐ หมายถึง บิดีบุคคล/บุคคล/ห้างร้าน ที่มีความประสงค์จะเป็นผู้คำกับภาครัฐ<br>2.กรณีที่สำนักงานใหญ่ต้องการเพิ่มผู้ปฏิบัติงาน ให้เลือกลงทะเบียนผู้ปฏิบัติงานสำนักงานใหญ่/สาขา ทั้งนี้ต้องมีการลงทะเบียนเป็นผู้คำ<br>กับภาครัฐก่อน |  |
| สำนักมาตรฐานการจัดขึ้อจัดจำงภาครัฐ (สมจ.) กรมนัญชีกลาง ถนนพระราม 6 แขวงสามเสนใน เขตพญาใท กรุงเทพมหานคร 10400 โทร. 02-127-7000 ต่อ<br>6950 - 6959                                                                                                    |  |

รูปที่ 3 หน้าจอหลักแสดง "การลงทะเบียนสำหรับผู้ค้ากับภาครัฐ"

จากรูปที่ 3 ให้เลือก "ลงทะเบียนผู้ปฏิบัติงานสำนักงานใหญ่/สาขา" ระบบฯ จะแสดงหน้าจอการ ลงทะเบียนผู้ปฏิบัติงานสำนักงานใหญ่/สาขา ดังรูปที่ 4

# 5.2 ขั้นตอนที่ 2 การบันทึกข้อมูล

- (1) ข้อมูลผู้ประกอบการ
  - เลขประจำตัวผู้เสียภาษีอากร บันทึกเลขประจำตัวผู้เสียภาษีอากร 13 หลัก จากนั้น คลิกที่รูป ( ) แว่นขยาย เพื่อตรวจสอบว่า เลขประจำตัวผู้เสียภาษีอากรของ ผู้ประกอบการนั้นได้ลงทะเบียนผู้ค้ากับภาครัฐแล้วหรือไม่ ดังรูปที่ 4

| S. | ระบบการจัดซื้อจัดจ้างภาครัฐ<br>Thai Government Procurement                                                                                                    |
|----|----------------------------------------------------------------------------------------------------|
|    |                                                                                                    |
|    | ชั้นตอบที่ 1<br>บันทึกข้อมูล ตรวจสอบข้อมูล ที่มทัแบบแจ้งการลงทะเบียน จบการลงทะเบียนออนไลน์                                                                                                    |
|    | ข้อมูลผู้ประกอบการ                                                                                                    |
|    | * เลขประสาดัวผู้เสียภาษีอากร 0105539004352 🔍 🔍                                                                                                    |
|    | ประเภทผู้ประกอบการ นิติบุคคล                                                                                                    |
|    | ประเภทผู้ศ้า บริษัทสำกัด                                                                                                    |
|    | ชื่อผู้ประกอบการ/ชื่อร้านค้า เพาเวอร์บาย จำกัด                                                                                                    |
|    | ที่อยู่<br>1919/555 ถนน สีลม ต่าบล/แขวงสีลม อำเภอ/เขตบางรัก กรุงเทพมหานคร 10500<br>โทรศัพท์ 081-809-6085 โทรศัพท์มือถือ 0818096085 e-mail                                                                                                    |
|    | สถานที่ปฏิบัติงาน                                                                                                    |
|    | » <mark>◯ สำนักงานใหญ่</mark>                                                                                                    |
|    | () สาขา                                                                                                    |
|    | 4 mm                                                                                                    |
|    | dad                                                                                                    |
|    | ทอยู                                                                                                    |
|    | บทบาทการปฏิบัติงาน                                                                                                    |
|    | ผู้กำหนดรายการสินค้าและบริการของบริษัท/ร้านคำ * บทบาทการปฏิบัติงาน ผู้กำหนดสินค้าและบริการของสาขา                                                                                                    |
|    |                                                                                                    |
|    | ข้อมูลการรับส่งรหัสผู้ใช้งาน                                                                                                    |
|    | * โทรศัพท์เคลื่อนที่(มือถือ)                                                                                                    |
|    | re-mail                                                                                                    |
|    | ขอมูลแผนหของสถานทบฏิบดงาน                                                                                                    |
|    | ລວນທີ່ຈຸດ                                                                                                    |
|    | ข้อมูลส่วนบุคคลของผู้ลงทะเบียน                                                                                                    |
|    | * เลขประจำด้วประชาชน 🔍 🤉 🗙                                                                                                    |
|    | * <b>สานาหน้า</b> <ส้วเลือกสานำหน้า> ✓                                                                                                    |
|    | * ชื่อ                                                                                                    |
|    | * นามสกุล                                                                                                    |
|    | *เพศ บิชาย ) หญิง<br>* พ.ศ. 19.2                                                                                                    |
|    | * 2010 ຄວາມ 10 ການ 2010 ການ 2010 |
|    | (ระบุ เลขที่ หมู่ที่ ตรอก/ชอย ถนน)                                                                                                    |
|    | * <b>จังหวัด</b> <<ติวเดือกจังหวัด> ✓                                                                                                    |
|    | <mark>* อำเภอ/เขต</mark>  <ตัวเลือกอำเภอ/เขต> ∨                                                                                                    |
|    | * สาบล/แขวง  <ศวเลอกสาบล/แขวง> ∨ <br>* รูงสาประเทศีย                                                                                                    |
|    | * หมายเอขโทรสัพพ์สำหรับติดต่อ<br>* หมายเอขโทรสัพพ์ /0-2123-4567 ต่อ 1234)                                                                                                    |
|    | หมายเลขโทรสาร                                                                                                    |
|    | ์ ลงทะเบียนครั้งแรกของบุคคล<br>≛ การลงทะเบียน ─่ เปลี่ยนแปลงบุคคล (กรณีที่มีข้อมูลในระบบ หรือ เป็นการลงทะเบียนครั้งแรกและมา                                                                                                    |
|    | ปฏิบัติงานแทนบุคคลเดิม)                                                                                                    |
|    | พาณาหมา(ชุมมูมพงาณพม)เช                                                                                                    |
|    | นามสกุล (ผู้ปฏิบัติงานเดิม)                                                                                                    |
|    | * laisvianiin FR3EjD                                                                                                    |
|    |                                                                                                    |
|    | หม เยเหพุ : รายการทม <del>ดอกจนสแดง</del> หมายถงตองบนทกขอมูล                                                                                                    |
|    | ลงพะเบียน                                                                                                    |
|    |                                                                                                    |
|    | สำนักมาตรฐานการจัดชื่อจัดจำงภาครัฐ (สมจ.) กรมบัญชีกลาง ถนนพระราม 6 แขวงสามเสนใน เขตพญาให กรุงเทพมหานคร 10400 โทร. 02-127-7000 ต่อ<br>6950 - 6959                                                                                                    |
|    |                                                                                                    |

รูปที่ 4 หน้าจอแสดง "บันทึกเลขประจำตัวผู้เสียภาษีอากร"

- ประเภทผู้ประกอบการ ระบบฯ จะแสดงข้อมูลให้โดยอัตโนมัติ
- ประเภทผู้ค้า ระบบฯ จะแสดงข้อมูลให้โดยอัตโนมัติ
- ชื่อผู้ประกอบการ ระบบฯ จะแสดงข้อมูลให้โดยอัตโนมัติ
- ที่อยู่ ระบบฯ จะแสดงข้อมูลให้โดยอัตโนมัติ
- (2) สถานที่ปฏิบัติงาน
  - ผู้ลงทะเบียนเลือกสถานที่ปฏิบัติงานเป็น สำนักงานใหญ่ หรือสาขา

#### (3) บทบาทการปฏิบัติงาน

บทบาทการปฏิบัติงานเลือกอย่างน้อย 1 รายการ ดังตารางตัวอย่างข้างล่างนี้

| ผู้กำหนด       | ผู้กำหนด  | ผู้เสนอราคา                                 |                                                                                                    |                 |
|----------------|-----------|---------------------------------------------|----------------------------------------------------------------------------------------------------|-----------------|
| รายการสินค้า   | สินค้าและ | หรือ                                        |                                                                                                    |                 |
| และ            | บริการของ | ผู้มีอำนาจลง                                | อธิบายเพิ่มเดิม                                                                                                | การอนุมัติ      |
| บริการของ      | สาขา      | น้ามผูกพัน                                  |                                                                                                    |                 |
| บริษัท/ร้านค้า |           |                                             |                                                                                                    |                 |
|                | ✓ -       | - สามารถเพิ่มสินค้าในร้านค้าสาขา แต่ต้องส่ง | <u>ຕຳ້ວ ເວນໃຫວ່</u>                                                                                            |                 |
| -              |           | -                                           | คำร้องขออนุมัติสินค้า                                                                                          | ต เหมวาหหมู่ที่ |
|                | - 🗸       | - ตัวแทนของร้านค้า ทำหน้าที่เสนอราคากับ     | е сп. 10 ст. 10 ст. 10 ст. 10 ст. 10 ст. 10 ст. 10 ст. 10 ст. 10 ст. 10 ст. 10 ст. 10 ст. 10 ст. 10 ст. 10 ст. |                 |
| -              |           | v                                           | หน่วยงานราชการ                                                                                                 | าวมาเมื่อเป็นเป |
|                |           |                                             | - สามารถเพิ่มสินค้าในร้านค้าสำนักงานใหญ่                                                                       |                 |
|                | -         |                                             | โดยไม่ต้องผ่านการอนุมัติสินค้า                                                                                 | ہ دب م          |
| •              |           |                                             | - สามารถอนุมัติสินค้า ที่มีคำร้องขอเพิ่ม                                                                       | สานกงานเหญ      |
|                |           |                                             | สินค้าเข้ามา                                                                                                   |                 |

- (4) ข้อมูลการรับส่งรหัสเข้าใช้งาน
  - หมายเลขโทรศัพท์มือถือ บันทึกหมายเลขโทรศัพท์มือถือ โดยบันทึกตัวเลขเท่านั้น ไม่ ต้องมีเครื่องหมายใด ๆ
  - บันทึก e-mail ของผู้ลงทะเบียนที่จะใช้ในการรับแจ้งผลการอนุมัติการลงทะเบียน
- (5) ข้อมูลแผนที่ของสถานที่ปฏิบัติงาน
  - ละติจูด ระบบจะแสดง ละติจูด ให้โดยอัตโนมัติ
  - ลองติจูด ระบบจะแสดง ลองติจูด ให้โดยอัตโนมัติ
- (6) ข้อมูลส่วนบุคคลของผู้ลงทะเบียน
  - บันทึกเลขประจำตัวประชาชนจำนวน 13 หลักของผู้ลงทะเบียน จากนั้น คลิกที่รูป แว่นขยาย เพื่อตรวจสอบว่า ในฐานข้อมูลมีเลขประจำตัวประชาชนดังกล่าวหรือไม่
  - คำนำหน้า เลือกคำนำหน้าชื่อของผู้ลงทะเบียน
  - ชื่อ ระบุชื่อของผู้ลงทะเบียน
  - นามสกุล ระบุนามสกุลของผู้ลงทะเบียน
  - เพศ เลือกเพศของผู้ลงทะเบียน จากที่ระบบกำหนดให้
     ชาย หรือ () หญิง
  - วันเดือนปีเกิด บันทึกวันเดือนปีเกิด โดยระบุปีเกิด เป็นพุทธศักราชในรูปแบ (ววดดปปปป)
  - สถานที่ติดต่อ/ที่อยู่ป<sup>ั</sup>จจุบัน (ระบุ เลขที่ หมู่ที่ ตรอก/ซอย ถนน) บันทึกบ้านเลขที่,
     ชื่ออาคาร/หมู่บ้าน, หมู่ที่, ตรอก/ซอยหรือ ถนน ของผู้ลงทะเบียนที่สามารถติดต่อได้โดยไม่
     รวมตำบล/แขวง, อำเภอ/เขต และจังหวัด

- จังหวัด เลือกจังหวัด ที่ผู้ลงทะเบียนอยู่ จากที่ระบบกำหนดให้
- อำเภอ/เขต เลือกอำเภอ/เขต ที่ผู้ลงทะเบียนอยู่ จากที่ระบบกำหนดให้ ซึ่งต้องสอดคล้องกับ จังหวัด
- ตำบล/แขวง เลือกตำบล/แขวง ที่ผู้ลงทะเบียนอยู่ จากที่ระบบกำหนดให้ ซึ่งต้องสอดคล้อง กับอำเภอ และจังหวัด
- รหัสไปรษณีย์ บันทึกรหัสไปรษณีย์ให้ตรงตามที่อยู่ที่ผู้ขอลงทะเบียนบันทึกข้างตัน
- หมายเลขโทรศัพท์สำหรับติดต่อ บันทึกหมายเลขโทรศัพท์ของผู้ลงทะเบียนที่สามารถ ติดต่อได้ ตามรูปแบบที่กำหนด เช่น 0-2123-4567 ต่อ 1234 เป็นตัน
- หมายเลขโทรสาร บันทึกหมายเลขโทรสารของผู้ลงทะเบียนที่สามารถติดต่อได้
- การลงทะเบียน เลือกการลงทะเบียน จากที่ระบบกำหนดให้
  - 🔿 ลงทะเบียนครั้งแรกของบุคคล หรือ
  - 🔿 เปลี่ยนแปลงบุคคล (กรณีที่มีข้อมูลในระบบ หรือ เป็นการลงทะเบียน)
- เลือกคำนำหน้า (ผู้ปฏิบัติงานเดิม)
- บันทึกชื่อ (ผู้ปฏิบัติงานเดิม)
- บันทึกนามสกุล (ผู้ปฏิบัติงานเดิม)
- การบันทึกใส่รหัสที่เห็น ต้องบันทึกให้ตรงกับตัวอักษรในรูปภาพที่แสดง (ตัวอักษร ภาษาอังกฤษ สามารถใช้ได้ทั้งตัวพิมพ์เล็กและตัวพิมพ์ใหญ่) และทุกครั้งที่มีการแก้ไข ข้อมูล ตัวอักษรในช่อง"ใส่รหัสที่เห็น" จะเปลี่ยนแปลง ทั้งนี้ เพื่อป้องกันการลอบ ลงทะเบียนแบบอัตโนมัติจากผู้อื่น
- เมื่อบันทึกข้อมูลครบถ้วนแล้ว ให้กดปุ่ม "ลงทะเบียน" ระบบฯ จะแสดงข้อความคำถาม อีกครั้งว่า "ต้องการจัดเก็บข้อมูลการลงทะเบียนของเลขประจำตัวประชาชน e-mail ใช่ หรือไม่" ดังรูปที่ 5 เมื่อเลือกเมนู "OK" ระบบฯ จะแสดงหน้าจอ "ขั้นตอนที่ 2 ตรวจสอบ ข้อมูล" ดังรูปที่ 6 แล้วดำเนินการในขั้นตอนที่ 3 ต่อไป

| S.  | ระบบการจัดซื้อจัดจ้างภาครัฐ<br>Thai Government Procurement                                                                                                    | Log |
|-----|----------------------------------------------------------------------------------------------------|-----|
|     | <mark>ชั้นตอนที่ 1</mark><br><mark>บันทึกข้อมูล</mark> ตรวจสอบข้อมูล พื้มพัแบบแจ้งการลงทะเบียน จบการลงทะเบียนออนไลน์                                                                    |     |
|     | ข้อมูลผู้ประกอบการ                                                                                                    |     |
|     | * เลขประจำตัวผู้เสียภาษีอากร 0105539004352 🭳 🛞                                                                                                    |     |
| =   | ประเภทผัประกอบการ นิติบดดล                                                                                                    |     |
|     | Message from webpage                                                                                                    |     |
|     | <sup>ตถานท</sup> ์<br>ต้องการอัดเก็บข้อมูลการลงทะเบียนของ                                                                                                    |     |
|     | e-mail : prapatsung@gmail.com ใช่หรือไม่                                                                                                    |     |
|     | ziayar                                                                                                    |     |
|     | โทรศัพท์เคลื่อนที่(มื่อถือ) 0818096085 บันทึกดัวเลขเท่านั้น ไม่ต่องมีเครื่องหมายใด ๆ                                                                                                    |     |
|     | *e-mail prapatsung@gmail.com                                                                                                    |     |
|     | ละติจุด 13.723944995229                                                                                                    |     |
|     | ลองติจุด 100.529052767294                                                                                                    |     |
|     | ข้อมูลส่วนบุคคลของผู้ลงทะเบียน                                                                                                    |     |
|     | * เลขประจำตัวประชาชน 3100100842988 🥥 🛞                                                                                                    |     |
|     | * ศำนำหน้า นาย ⊻                                                                                                    |     |
|     | * นามสุกล สารากร                                                                                                    |     |
|     | * เพศ ๏ ชาย ◯ หญิง                                                                                                    |     |
|     | * วันเดือนปีเกิด 01/01/2533 ระบุปีเกิดเป็นปีพุทธศักราชในรูปแบบ (ววดดปปปป)                                                                                                    |     |
|     | * สถานที่ดีดต่อ/ที่อยู่บัจจุบัน<br>(ระบุ เลขที่ หมู่ที่ ตรอก/ชอย ถนน)                                                                                                    |     |
|     | * จังหวัด กรุงเทพมหานคร ⊻<br>* dopo/wo พระด                                                                                                    |     |
|     | *ศาบอ/แขวง สีลม                                                                                                    |     |
|     | * รหัสไปรษณีย์<br>10500                                                                                                    |     |
|     | * หมายเลชโทรศัพท์สำหรับติดต่อ<br>หมายเลชโทรสร<br>หมายเลชโทรสร                                                                                                    |     |
|     | <ul> <li>๑ ลงทะเบียนครั้งแรกของบุคคล</li> <li>* การลงทะเบียน</li> <li>(ปลี่ยนแปลงบุคคล (กรณีที่มีข่อมูลในระบบ หรือ เป็นการลงทะเบียนครั้งแรกและมา<br/>ปฏิบัติงานแทนบุคคลเดิม)</li> </ul> |     |
|     | ศานาหน้า (ผู้ปฏิบัติงานเดิม)                                                                                                    |     |
|     | ชื่อ (ผู้ปฏิบัติงานเดิม)                                                                                                    |     |
|     | นามสกุล (ผู้ปฏิบัติงานเดิม)                                                                                                    |     |
|     | * ไส่งหัสที่เห็น FR3EjD                                                                                                    |     |
|     | างรอบ<br>หมายเหตุ : รายการที่มี <mark>ดอกจันสีแดง</mark> หมายถึงต้องบันทึกข้อมูล                                                                                                    |     |
| 1.1 | ລວານເນືອນ                                                                                                    |     |
|     | สำนักมาตรฐานการจัดชื่อจัดจำงภาครัฐ (สมจ.) กรมบัญชีกลาง ถนนพระราม 6 แขวงสามแสนใน เขตพญาให กรุงเทพมหานคร 10400 โทร. 02-127-7000 ต่อ<br>6950 - 6959                                        |     |

รูปที่ 5 หน้าจอแสดง "ข้อความคำถามให้ยืนยันการจัดเก็บข้อมูล"

| Ro       | ระบบการจัด                        | าซื้อจัดจ้างภาครัฐ                                           |                                                                                                    | 116   |
|----------|-----------------------------------|--------------------------------------------------------------|----------------------------------------------------------------------------------------------------|-------|
|          | Thai Government                   | Procurement                                                  |                                                                                                    |       |
| "AUDION" | mai covernien                     |                                                              |                                                                                                    | ON VX |
|          |                                   |                                                              |                                                                                                    |       |
|          |                                   | ขั้นตอนที่ 1 ร<br>บันทึกข้อมูล ตร                            | ขึ้นดอนที่ 2 ขึ้นดอนที่ 3 ขึ้นดอนที่ 4<br>ว <del>วสอบข้อมูล</del> ทีมพ์แบบแจ้งการลงทะเบียน จบการลงทะเบียนออนไลน์ |       |
|          |                                   | ข้อมอตั้ประกอบการ                                            |                                                                                                    |       |
|          |                                   | * เลขประจำตัวผู้เสียภาษีอากร                                 | 0105539004352                                                                                                    |       |
|          |                                   | ประเภทผู้ประกอบการ                                           | นิติบุคคล                                                                                                    |       |
| _        |                                   | ประเภทผ้ด้า                                                  | บริษัทจำกัด                                                                                                    |       |
|          |                                   | ชื่อผู้ประกอบการ/ชื่อร้านค้า                                 | เพาเวอร์บาย จำกัด                                                                                                |       |
|          |                                   | - ที่อย่                                                     | 919/555 ถนน สีลม  ตำบล/แขวงสีลม อำเภอ/เขตบางรัก กรุงเทพมหานคร 10500                                              |       |
|          |                                   |                                                              | โทรศัพท์ 081-809-6085 โทรศัพท์มีอถือ 0818096085 e-mail                                                           |       |
|          |                                   | สถานทบฏบตงาน                                                 | a della serificai                                                                                                |       |
|          |                                   | *                                                            | ิสามางานเหยู<br>⊖สาขา                                                                                            |       |
|          |                                   | สาขา                                                         | <b>Q</b>                                                                                                    |       |
|          |                                   | ชื่อสาขา                                                     |                                                                                                    |       |
|          |                                   | ที่อยู่                                                      |                                                                                                    |       |
|          |                                   | บทบาทการปฏิบัติงาน                                           |                                                                                                    |       |
|          |                                   |                                                              | ฬ ผ้ทำหนดรายการสืบด้าและบริการของบริษัท/ร้านด้า                                                                  |       |
|          |                                   | * บทบาทการปฏิบัติงาน                                         | 🗹 ผู้กำหนดสินค้าและบริการของสาขา                                                                                 |       |
|          |                                   |                                                              | 🗹 ผู้เสนอราคาหรือผู้มีอำนาจลงนามผูกพัน                                                                           |       |
|          |                                   | ขอมูลการรับสงรหัสผู้ใช้งาน                                   |                                                                                                    |       |
|          |                                   | - เทรศพทแดงอนท(มอถอ)<br>* e-mail                             | 0818096085 Dranational com                                                                                       |       |
|          |                                   | ข้อมูลแผนที่ของสถานที่ปฏิบัติงาน                             | probaboligeginaricon                                                                                             |       |
|          |                                   |                                                              | 13.723944995229                                                                                                  |       |
|          |                                   | ลองติจูด                                                     | 100.529052767294                                                                                                 |       |
|          |                                   | ข้อมูลส่วนบุคคลของผู้ลงทะเบียน                               |                                                                                                    |       |
|          |                                   | * เลขประจำด้วประชาชน                                         | 3100100842988                                                                                                    |       |
|          |                                   | * ศานาหน้า                                                   | นาย                                                                                                    |       |
|          |                                   | * ชื่อ                                                       | วัยวิชา                                                                                                    |       |
|          |                                   | * นามสกุล                                                    | สารากร                                                                                                    |       |
|          |                                   | * วันเดือบปีเกิด                                             | <ul> <li>ชาย ัหญง</li> <li>01/01/2533</li> <li>ระบบิเกิดเป็นปีพุทธศักราชวิเรปแบบ (ววออปปปป)</li> </ul>           |       |
|          |                                   | * สถานที่ดิดต่อ/ที่อยู่ปัจจุบัน                              | 123                                                                                                    |       |
|          |                                   | (ระบุ เลขที่ หมู่ที่ ตรอก/ชอย ถนน)                           |                                                                                                    |       |
|          |                                   | * จังหวัด                                                    | กรุงเทพมหานคร 💟                                                                                                  |       |
|          |                                   | * อำเภอ/เขต                                                  | <u>□□1√50</u>                                                                                                    |       |
|          |                                   | * ตาบล/แขวง<br>* รง≵ส")ประเภีย์                              | 10500                                                                                                    |       |
|          |                                   | * หมายเลขโทรศัพท์สำหรับติดต่อ                                | 081-809-6085 บันทึกหมายเลขโทรศัพท์ (0-2123-4567 ต่อ 1234)                                                        |       |
|          |                                   | หมายเลขโทรสาร                                                |                                                                                                    |       |
|          |                                   |                                                              | 🖲 ลงทะเบียนครั้งแรกของบุคคล                                                                                      |       |
|          |                                   | * การลงทะเบียน                                               | ปลี่ยนแปลงบุคคล (กรณีที่มีข้อมูลในระบบ หรือ เป็นการลงทะเบียนครั้งแรกและมา<br>ปลี่ข้าวิ่งวนแหนมอออาอิ่ม)          |       |
|          |                                   | ศานาหน้า (ผ้ปฏิบัติงานเดิม)                                  |                                                                                                    |       |
|          |                                   | ชื่อ (ผู้ปฏิบัติงานเดิม)                                     |                                                                                                    |       |
|          |                                   | นามสกุล (ผู้ปฏิบัติงานเดิม)                                  |                                                                                                    |       |
|          |                                   | หมายเหตุ : รายการที่มี <mark>ดอกจันสีแดง ห</mark> มายถึงต้อง | บันทึกข้อมูล                                                                                                    |       |
|          |                                   |                                                              |                                                                                                    |       |
| 10.00    |                                   |                                                              | แก้ไขข้อมุล อื่นอัน                                                                                              |       |
|          |                                   |                                                              |                                                                                                    |       |
| N. Com   | สำนักมาตร <u>ะ</u><br>6950 - 6959 | รานการจดช่อจัดจำงภาครัฐ (สมจ.) กรมบัญชีกลาง ถนน              | พระราม 6 แขวงสามเส้นใน เขตพญาไท กรุงเทพมหานคร 10400 โทร. 02-127-7000 ต่อ                                         |       |

รูปที่ 6 หน้าจอแสดง "ขั้นตอนที่ 2 ตรวจสอบข้อมูล"

### 5.3 ขั้นตอนที่ 3 การตรวจสอบข้อมูลการลงทะเบียนผู้ปฏิบัติงานสำนักงานใหญ่/สาขา

- (1) จากรูปที่ 6 กรณีตรวจสอบข้อมูลการลงทะเบียน แล้วยังมีข้อมูลที่ได้บันทึกผิดพลาดต้อง แก้ไข ให้กดปุ่ม "แก้ไขข้อมูล" ระบบฯ จะแสดงหน้าจอการบันทึกข้อมูลการลงทะเบียน ผู้ปฏิบัติงานสำนักงานใหญ่/สาขา แล้วดำเนินการแก้ไข หรือดำเนินการในลักษณะเดียวกับ ขั้นตอนที่ 2 ต่อไป
- (2) จากรูปที่ 6 กรณีตรวจสอบข้อมูลเมื่อข้อมูลถูกต้องแล้วให้กดปุ่ม "ยืนยัน" ระบบฯ จะ แสดงผล "ขั้นตอนที่ 3 พิมพ์แบบแจ้งการลงทะเบียน" เพื่อให้พิมพ์ "พิมพ์แบบแจ้งการ ลงทะเบียน"ดังรูปที่ 7

| Ś        | ระบบการจัดซื้อจัดจ้างภาครัฐ<br>Thai Government Procurement                                                                                                    | Constant of the second second se |
|----------|----------------------------------------------------------------------------------------------------|----------------------------------------------------------------------------------------------------|
|          | ชั้นดอบที่ 1<br>บันทักซ่อมูล<br>แบบแจ้งการดงทะเบียนผู้ปฏิบัติง<br>ระบบใจวันแจ้งการดงทะเบียน<br>วับที่ได้มันแบนจังการดงทะเบียน                                                                        | ชั้นตอนที่ 2<br>หวาสสบบข้อมูล<br>1<br>มี<br>สัว โดยอะหว่าการตรวจสอบและแจ้งผลการดงทะเบียนไฟทราบภายใน 2 วัน นับผัดจาก<br>สังแบบแจ้งการดงทะเบียนต่อแต่ว และพากไม่สังแบบแจ้งการดงทะเบียนภายใน 15 วัน<br>บข้อมูลการดงทะเบียนตั้งกล่าวออกจากระบบ                                                                                                    |
| -        |                                                                                                    | e - GP 03-0201                                                                                                    |
|          |                                                                                                    | ลำดับการลงทะเบียน E-2567-000348<br>วันที่ลงทะเบียนในระบบ 22/12/2557                                                                                                    |
|          | แบบแจ้งการลงทะเบี                                                                                                    | หผู้ปฏิบัติงานของผู้ค้ากับกาครัฐเพื่อเข้าใช้งานในระบบ e-GP                                                                                                    |
|          | ศ                                                                                                    | ชื่อ เพาเวอร์บายจำกัด สำนักงานใหญ่<br>ที่อยู่ 919/555<br>สำบอลเหวง สิลม อำเภอ/งขต บางรัก<br>จังหวัด กรุงเทพมหานคร รหัสไปรษณีปี 10500                                                                                                    |
|          | เรื่อง ขอแจ้งชื่อผู้ปฏิบัติงานในระบบ e-<br>เรียน กรรมการผู้จัดการผู้จัดการ เพาเ<br>ขอแจ้งชื่อผู้ปฏิบัติงาน ขอ<br>จึงเรียนมาเพื่อโปรดพิจาร                                                            | 3P ของผู้ดำกับภาครัฐ<br>อร์บาย จำกัด<br>เหพาเวอร์บาย จำกัด สำนักงานใหญ่ ซึ่งขอลงทะเบียนเพื่อเข้าใช้งานในระบบ e-GP<br>มา<br>ขอแสดงความนับถือ<br>ลงชื่อ                                                                                                    |
|          | โทรศัพท์เคลื่อนที่ (มือถือ) 08180960<br>มีเมต กรองประเทศชื่อตามได้กา                                                                                                    | 5                                                                                                    |
|          |                                                                                                    | ข้อมูลผู้ลงทะเบียน                                                                                                    |
|          | ค้าน้ำหน้า นาย<br>เลขประจำดัวประชาชน 3-1001-00842<br>ที่อยู่ปัจจุบัน 123 ตำบองเชวง สีสม อำ<br>จังหวัด กรุงเทพมหานคร<br>หมายเลขโทรศัพท์สำหรับศีลต่อ 081-80<br>การลงทะเบียน ☑ ลงทะเบ็กนอรั้ง           | ชื่อ บุญสม นามสกุล สารากร<br>98-8 วันเดือนปีเกิด 01/01/2533<br>ภย/ชตบางรัก<br>10500<br>-5035 e-mail address prapatsung@gmail.com<br>เรกของบคคล                                                                                                    |
|          | ประเพิ่ม<br>บุคคลเติมชื่อ :<br>บุคคลเติมชื่อ :                                                                                                    | การการนี้ที่มีชื่อมูลในระบบ หรือเป็นการลงทะเบี้ยนครั้งแรกและมาปฏิปัติงานแทนบุคคลเดิม)<br>คล (กรณีที่มีชื่อมูลในระบบ หรือเป็นการลงทะเบี้ยนครั้งแรกและมาปฏิปัติงานแทนบุคคลเดิม)                                                                                                    |
|          | <ul> <li>กรณีผู้ลงทะเบียนลงข้อมูลหรือรูปภาพ</li> <li>กรณีผู้ลงทะเบียนกระทาการใค อุอันบ่</li> <li>สิทธิการทำงาน</li> <li>ผู้กำหนดรายการสินค้าและบริกา</li> <li>ผู้กำหนดสินค้าและบริการของส</li> </ul> | ที่ไม่เหมาะลมในระบบการจัดชื่อจัดจำงภาครัฐ จะถูกลงโทษเป็นผู้ที่งงาน<br>นการอ่างละเมิดลิทฮิโนทวัทย์ดินทางปัญญา ผู้ลงทะเบียนจะต้องรับผิดขอบแต่เทียงผู้เดียว<br>รของบริษัทงร้านค้า<br>ขา                                                                                                    |
| 1.1.     | <ul> <li>ผู้เสนอราคาหรือผู้มียำนาจลงนา</li> <li>*สาแหน่ง: หมายถึง สาแหน่งยองปูลอาย</li> <li>พื้นหน่งยองปูลอาย</li> <li>พื้นหน่งของปูลอาย</li> </ul>                                                  | มผูกทั้น<br>มีขน<br>เการลงหะเบียน แก้ไขข่อมูล ขึ้นลอนติดไป                                                                                                    |
| A second | สำนักมาตรฐานการจัดชื่อจัดจำงภาครัฐ (สมจ.) กรมบัญชีกลาง ถา<br>6950 - 6959                                                                                                    | นพระราม 6 แขวงสามเสนใน เขตพญาไท กรุงเทพมหานคร 10400 โทร. 02-127-7000 ต่อ                                                                                                    |

#### รูปที่ 7 หน้าจอแสดง "พิมพ์แบบแจ้งการลงทะเบียนผู้ปฏิบัติงาน"

# 5.4 ขั้นตอนที่ 4 การพิมพ์แบบแจ้งการลงทะเบียนของผู้ปฏิบัติงานสำนักงานใหญ่/สาขา

- (1) กรณีที่พบว่ายังมีข้อมูลที่ได้ลงทะเบียนผิดพลาดอีกใน "ขั้นตอนที่ 3 พิมพ์แบบแจ้งการ ลงทะเบียน" ดังรูปที่ 7 ให้กดปุ่ม "แก้ไขข้อมูล" ระบบฯ จะแสดงหน้าจอการบันทึกข้อมูล "ขั้นตอนที่ 1 บันทึกข้อมูล" ที่ผู้ลงทะเบียนได้ทำการบันทึกแก้ไขข้อมูลครั้งล่าสุด เพื่อให้ผู้ ลงทะเบียนทำการแก้ไขข้อมูลการลงทะเบียนอีกครั้ง แล้วดำเนินแก้ไข หรือดำเนินการใน ลักษณะเดียวกับ ขั้นตอนที่ 2 ต่อไป
- (2) จากรูปที่ 7 กรณีที่ข้อมูลปรากฏในหน้าจอแสดงผล "พิมพ์แบบแจ้งการลงทะเบียน" ถูกต้อง แล้ว ให้กดปุ่ม "พิมพ์แบบแจ้งการลงทะเบียน" ระบบฯ จะแสดงดังรูปที่ 8

|                                                               |                                                                                                    |                                                                                             | e-cr 03-020<br>ลำดับการลงทะเบียน E-2557-00034<br>วันที่ลงทะเบียน 22/12/255 |
|---------------------------------------------------------------|----------------------------------------------------------------------------------------------------|---------------------------------------------------------------------------------------------|----------------------------------------------------------------------------|
|                                                               | แบบแจ้งการลงทะเบียน                                                                                      | ผู้ปฏิบัติงานขอ <mark>งผู้ค้</mark> ากับภาค                                                 | รัฐเพื่อเข้าใช้งานในระบบ e-GP                                              |
| ที่                                                           |                                                                                                    | ชื่อ เพาเวอร์บาย จำกัด สำนักง<br>ที่อยู่ 919/555<br>ตำบล/แชวง สีลม<br>จังหวัด กรุงเทพมหานคร | านใหญ่<br>อำเภอ/เขต บางรัก<br>รหัสไปรษณีย์ 10500                           |
| เรื่อง ขอแจ้งซี<br>เรียน กรรมกา<br>ขอแจ่                      | ชื่อผู้ปฏิบัติงานในระบบ e-GP ข<br>เรผู้จัดการ/ผู้จัดการ เพาเวอร์บ<br>อังชื่อผู้ปฏิบัติงานของ เพาเวอร์บ   | <br>อะมู้ค้ากับภาครัฐ<br>าย จำกัด<br>มาย จำกัดสำนักงานโหญ่ ซึ่งขอล                          | งทะเบียนเพื่อเข้าใช้งานในระบบ e-GP                                         |
| จึงเรีย                                                       | ยนมาเพื่อโปรดพิจารณา                                                                                     | a                                                                                           | ขอแสดงความนับถือ<br>งชื่อ                                                  |
| โทรศัพท์เคลื่อน<br>อีเมล prapats                              | พี่ (มีอถือ) 0818096085<br>นกรู@gmail.com                                                                |                                                                                             | NA Y                                                                       |
| *                                                             | -                                                                                                    | ขอมูลผูลงทะเบียเ                                                                            | AND                                                                        |
| คำนำหนา นา                                                    |                                                                                                    | ชื่อ บุญสม                                                                                  | นามสกุล สารากร                                                             |
| (แขบวรจงต)<br>ที่อยู่บัจจุบัน<br>จังหวัด กรุงเท<br>หมายเลขโทร | ามระชาชน 3-1001-00842-98<br>123<br>ศัพท์สำหรับติดต่อ 081-809-6                                           | -5 ) มีมาเคอม<br>ตำบล/แขวง สีลม<br>085 e-ma                                                 | อำเภอ/เซต บางรัก<br>อำเภอ/เซต บางรัก<br>ail address prapatsung@gmail.com   |
| การลงทะเบีย<br>🔽 กรณีผู้ลงทะ                                  | น ☑ ลงทะเบียนครั้งแรกขอ<br>□ เปลี่ยนแปลงบุคคล ()<br>บุคคลเดิมชื่อ :<br>เบียนลงข้อมูลหรือรูปภาพที่ไม่เหมา | องบุคคล<br>กรณีที่มีพัฒนูดในระบบ หรือเป็นการลงทะเบี<br>ะสมในระบบการจัดซื้อจัดจ้างภาครัฐ     | อนครั้งแรกและมาปฏิบัติงานแทนบุคคลเดิม)<br>จะถูกลงไทษเป็นผู้ทิ้งงาน         |
| สิทธิการช่วงว                                                 | หม<br>ขายมาระจากการเพของเป็นมารสวง                                                                       | ของพุฒตรณารุษยุณหางบนใช้ไป ซึ่ง                                                             | หม่องกอกของอาการ (1997)<br>เข้าของกองการ (1997)<br>เข้าของกองการ (1997)    |
| ผู้กำหนดราย<br>ผู้กำหนดสิน                                    |                                                                                                    | เนค้า                                                                                       |                                                                            |

# รูปที่ 8 หน้าจอแสดง "การสั่งพิมพ์แบบแจ้งการลงทะเบียนผู้ปฏิบัติงาน"

| ระบบการจัดชื่อจัด<br>Thai Government Procure | จ้างภาครัฐ<br>ment                                                                                                    |                                                                                                    | NG S                                                            | 12-3-12 |
|----------------------------------------------|----------------------------------------------------------------------------------------------------|----------------------------------------------------------------------------------------------------|-----------------------------------------------------------------|---------|
|                                              | ขั้นดอนที่ 1<br>บันทึกข่อมูล<br>แบบแจ้งการลงทะเบียบผู้ปฏิบัติง<br>ระบบได้วับแจ้งการลงทะเบียนแ                                                   | ขั้นตอบที่ 2<br>รวจสอบข้อมูล<br>ทีมพันบบแจ้งการลงทะเบียน<br>ทน<br>ว่า โดยจะทำการดรวจสอบและแจ้งผลการลงทะเบียนไท้ทรา  | ชั้นตอนที่ 4<br>จบการลงทะเบียนออนไลน์<br>บภายใน 2 วัน นับถัดจาก |         |
|                                              | วนทาเครบแบบแจงการลงทะเบยน จงขอเร<br>นับถัดจากวันลงทะเบียนในระบบ ระบบจะล                                                                         | เสงแบบแจงการลงทะเบียนดอยร่ว และหากเมสงแบบแจงก<br>บข้อมูลการลงทะเบียนดังกล่าวออกจากระบบ                              |                                                                 |         |
|                                              |                                                                                                    | สำดับการล<br>วันที่ลงทะเ                                                                                            | e-07-03-0201<br>ทาะเบียน E-2557-000348<br>บียนในระบบ 22/12/2557 |         |
|                                              | <mark>แบบแจ้งการลงทะเบีย</mark>                                                                                                    | นผู้ปฏิบัติงานของผู้ค้ากับกาครัฐเพื่อเข้าใช้งานให                                                                   | ิ่งระบบ e-GP                                                    |         |
|                                              | ที่                                                                                                    | ชื่อ เพาเวอร์บาย จำกัด สำนักงานใหญ่                                                                                 |                                                                 |         |
|                                              | a d                                                                                                    | ที่อยู่ 919/555                                                                                                    |                                                                 |         |
|                                              | วันที                                                                                                    | ด้าบล/แขวงสีลม อำเภอ/เขตบาง                                                                                         | รัก                                                             |         |
|                                              |                                                                                                    | จงหวด กรุงเทพมหานคร รหสเบรษณยา                                                                                      | 0500                                                            |         |
|                                              | เรื่อง ขอแจ้งซื้อผู้ปฏิบัติงานในระบบ e-d<br>เรียน กรรมการผู้จัดการเ/ผู้จัดการ เพาเว<br>ขอแจ้งซื้อผู้ปฏิบัติงาน ขอ:<br>จึงเรียนมาเพื่อไปรดพิจารเ | 3P ของผู้สำกับภาครัฐ<br>อร์บาย จำกัด<br>มา<br>มา<br>ขอแสดงค<br>ลงชื่อ                                               | ใช้งานในระบบ e-GP<br>วามนับถือ<br>                              |         |
|                                              | โทรศัพท์เคลื่อนที่ (มือถือ) 081809608                                                                                                    | 5                                                                                                    |                                                                 |         |
|                                              | อเมล prapatsung@gmail.com                                                                                                    | v v a                                                                                                    |                                                                 |         |
|                                              |                                                                                                    | ขอมูลผูลงทะเบยน<br>-                                                                                                |                                                                 |         |
|                                              | ดานาหนา นาย<br>เลขประจำตัวประชาชน 3-1001-00842:<br>ที่อยู่ปัจจุบัน 123 ตำบล/แขวง สีลม อำเ<br>จังหวัด กรุงเทพมหานคร                              | ขอบุญสม นามสกุล สารากร<br>98-8 วันเดือนบีเกิด 01/01/2533<br>ภอ/เขตบางรัก<br>10500                                   |                                                                 |         |
|                                              | หมายเลขไทรศัพท์สำหรับติดต่อ 081-80                                                                                                    | e-mail address prapatsung@gn                                                                                        | nail.com                                                        |         |
|                                              | การลงทะเบียน ⊠ ลงทะเบียนครัง<br>□ เปลี่ยนแปลงบุค<br>บุคคลเดิมชื่อ :                                                                             | เรกของบุคคล<br>คล (กรณีที่มีชื่อมูลในระบบ หรือเป็นการลงทะเบียนครั้งแรกและม                                          | าปฏิบัติงานแทนบุคคลเดิม)<br>-                                   |         |
|                                              | III กรณีผู้ลงทะเบียนลงข้อมูลหรือรูปภาพ                                                                                                    | ที่ไม่เหมาะสมในระบบการจัดชื่อจัดจ้างภาครัฐ จะถูกลงโทษเป็นผู้<br>นอารอ่างอะเบิดอิทธิ์ไม่แร้แต่อิมตา แก้แกก นักและเร็ | ที่งงาน<br>มนิตซองแต่เพียงนัดยา                                 |         |
|                                              | สิทธิการทำงาน                                                                                                    | <u>หมากของสรรมสาวรรมสาวรรมสาวารส</u> รฐาวบริษัทธ์<br>                                                               | num non mutual dina n                                           |         |
|                                              | ผู้กำหนดรายการสินค้าและบริกา ผู้กำหนดสินค้าและบริการของสา ผู้กำหนดสินค้าและบริการของสา ผู้แสนอราคาหรือผู้มีอำนาจลงนาะ                           | รของบริษัท/ร้านค้า<br>ขา<br>มหูกพัน                                                                                 |                                                                 |         |
|                                              | * <mark>ดำแหน่</mark> ง : หมายถึง ดำแหน่งของผู้ลงทะเ                                                                                            | บียน                                                                                                    |                                                                 |         |
| ส่านักมาตรฐานการจัดชื                        | พิมพ์แบบแร<br>อจัดจ้างภาครัฐ (สมจ.) กรมบัญชีกลาง ถน                                                                                             | โงการลงทะเบียน แก้ไขข้อมูล ขึ้นตอนตัด<br>มหระราม 6 แขวงสามเสนใน เชตพญาไท กรุงเททมหานคร                              | น                                                               |         |
| 6950 - 6959                                  |                                                                                                    |                                                                                                    |                                                                 |         |

รูปที่ 9 หน้าจอแสดง "พิมพ์แบบแจ้งการลงทะเบียนผู้ปฏิบัติงาน"

# 5.5 ขั้นตอนที่ 5 จบการลงทะเบียนออนไลน์

(1) จากรูปที่ 9 เมื่อทำการพิมพ์แบบแจ้งฯ เรียบร้อยแล้ว ระบบฯ จะยังแสดงหน้าจอใน "ขั้นตอนที่ 3 พิมพ์แบบแจ้งการลงทะเบียน" ผู้ลงทะเบียนสามารถสั่งพิมพ์แบบแจ้งฯ ได้ไม่ จำกัดจำนวนในการพิมพ์ และเมื่อพิมพ์แบบแจ้งฯ เรียบร้อยแล้วให้กดปุ่ม "ขั้นตอนถัดไป" ระบบฯ จะแสดง "ขั้นตอนที่ 4 จบการลงทะเบียนออนไลน์" ดังรูปที่ 10 ให้กดปุ่มกลับสู่หน้า แรกการลงทะเบียน

| 1 | ระบบการจัดซื้อจัดจ้างภาครัฐ<br>Thai Government Procurement                                                                                                    |
|---|----------------------------------------------------------------------------------------------------|
|   | ชั้นตอนที่ 1 ชั้นตอนที่ 2 ชั้นตอนที่ 3<br>บันทึกข้อมูล ตรวจสอบข้อมูล พิมพ์แบบแจ้งการลงทะเบียน จบการลงทะเบียน                                                                                                    |
|   | ท่านได้ดำเนินการลงทะเบียนเรียบร้อยแล้ว                                                                                                    |
| Ξ | โปรดปฏิบัติตามขึ้นดอนต่อไปดังนี้<br>1. ส่งแบบแจ้งการลงทะเบียนที่พิมพ์จากระบบ e-GP และลงนามแล้วมาที่<br>กรรมการผู้จัดการขู่อังการของท่าน<br>2. รอรับ e-mail แจ้งผลการลงทะเบียน<br>ขอไห้ส่งแบบแจ้งการลงทะเบียนโดยเร็ว และหากไม่ส่งแบบแจ้งการลงทะเบียนกายใน 15 วัน<br>นับถัดจากวันลงทะเบียนในระบบ ระบบจะลบข่อมูลการลงทะเบียนออกจากระบบ |
|   | หากต้องการแก้ไขข้อมูลการลงทะเบียน ท่านจะต้องใช้ "ลำดับการลงทะเบียน" และ "เลขประจำดัวประชาชน" ในการเข้าสู่ระบบเพื่อ<br>แก้ไข<br>ลำดับการลงทะเบียน : E-2557-000348                                                                                                    |
|   | กสับสู่หมันเรกการลงหะเบียน                                                                                                    |
|   | สำนักมาตรฐานการจัดชื่อจัดจ้างภาครัฐ (สมจ.) กรมบัญชีกลาง ถนนพระราม 6 แขวงสามเสนใน เขตพญาไท กรุงเทพมหานคร 10400 โทร. 02-127-7000 ต่อ<br>6950 - 6959                                                                                                    |

รูปที่ 10 หน้าจอแสดง "จบการลงทะเบียนออนไลน์"

- (2) กรณีที่พิมพ์ "แบบแจ้งการลงทะเบียนเพื่อเข้าใช้งาน" ในระบบ e-GP แต่ยังพบข้อผิดพลาด จากการลงทะเบียน สามารถแก้ไขข้อมูลได้ดังนี้
  - (2.1) กรณีที่ยังไม่ออกจากหน้าจอ ตามรูปที่ 10 ให้กดเมนู "กลับสู่หน้าแรกการลงทะเบียน" ระบบฯ จะแสดงหน้าจอการลงทะเบียนผู้ค้ากับภาครัฐ ดังรูปที่ 11

| ระบบการจัดซื้อจัดจ้างภาครัฐ<br>Thai Government Procurement                            |                                                                                                    | NGS)                                                                                              | 3 |
|---------------------------------------------------------------------------------------|----------------------------------------------------------------------------------------------------|---------------------------------------------------------------------------------------------------|---|
|                                                                                       | <b>ลงทะเบียนผู้ด้ากับภาครั</b> ฐ                                                                                              |                                                                                                   |   |
|                                                                                       | ลงทะเบียนผู้ด้ากับภาครัฐ                                                                                                    |                                                                                                   |   |
|                                                                                       | ลงทะเบียนผู้ปฏิบัดิงานสำนักงานใหญ่/สาขา                                                                                       |                                                                                                   |   |
|                                                                                       | กลับสู่หน้าหลัก                                                                                                    | ต้องการแก้ไขข้อมอการองทะเบ็ยน                                                                     |   |
| หมายเหตุ : 1.ผู้คำกับภาครัฐ หมายถึง นิ<br>2.กรณีที่สำนักงานใหญ่ต้องก<br>กับภาครัฐก่อน | ดิบุคคล/บุคคล/ห้างร้าน ที่มีความประสงค์จะเป็นผู้คำกับภาครัฐ<br>าารเพิ่มผู้ปฏิบัติงาน ให้เลือกลงทะเบียนผู้ปฏิบัติงานสำนักงานใจ | <u>รรมราวสถานสะอยุลสาวการสงห</u> ะเบียนเป็นผู้ด้า<br>หญ่/สาขา ทั้งนี้ต้องมีการลงทะเบียนเป็นผู้ด้า |   |
| สำนักมาครฐานการจัดชื่อจัดจำงภาครัฐ (สมจ.) กรมบัญร<br>6950 - 6959                      | ชีกลาง ถนนพระราม 6 แขวงสามเสนใน เขตพญาไท กรุงเทพมหานง                                                                         | ลร 10400 โทร. 02-127-7000 ต่อ                                                                     |   |

#### รูปที่ 11 หน้าจอหลักแสดง "ระบบการจัดซื้อจัดจ้างภาครัฐ"

จากนั้นกดปุ่ม "ต้องการแก้ไขข้อมูลการลงทะเบียน" ระบบฯ จะแสดงหน้าจอแก้ไขข้อมูลการ ลงทะเบียน ดังรูปที่ 12

| <b>S</b> | ระบบการจัดซื้อจัดจ้างภาครัฐ<br>Thai Government Procurement                                                                                       | 222 |
|----------|----------------------------------------------------------------------------------------------------|-----|
|          | แก้ไขข้อมูลการลงทะเบียน<br>สำคับการลงทะเบียน<br>เลขประจำตัวผู้เสียภาษีอากร / เลขประจำตัวประชาชน<br>3100100842988                                 |     |
|          | สำนักมาตรฐานการจัดซื้อจัดจำงภาครัฐ (สมจ.) กรมบัญชีกลาง ถนนพระราม 6 แขวงสามเสนใน เขตพญาใท กรุงเทพมหานคร 10400 โทร. 02-127-7000 ต่อ<br>6950 - 6959 |     |

รูปที่ 12 หน้าจอแสดง "แก้ไขข้อมูลการลงทะเบียน"

ให้บันทึกลำดับการลงทะเบียน และเลขประจำตัวประชาชนหากบันทึกข้อมูลเพียงอย่างใดอย่าง หนึ่ง ระบบฯ จะไม่ยอมรับต้องทำการบันทึกให้ครบและเมื่อบันทึกข้อมูลครบ ให้กดปุ่ม "คันหา" ระบบฯ แสดงหน้าจอการบันทึกข้อมูลการลงทะเบียนผู้ปฏิบัติงานสำนักงานใหญ่/สาขา ตามรูปที่ 13 เพื่อให้ทำ การแก้ไขข้อมูล หรือดำเนินการในลักษณะเดียวกับขั้นตอนที่ 2 ต่อไป

| Ś  | ระบบการจัดจ์<br>Thai Government f | ชื่อจัดจ้างภาค<br>Procurement        | รัฐ                             |                                 |                                                                                           |                                                                           | C C                                          | De 310 |
|----|-----------------------------------|--------------------------------------|---------------------------------|---------------------------------|-------------------------------------------------------------------------------------------|---------------------------------------------------------------------------|----------------------------------------------|--------|
|    |                                   | ขั้นด<br>บันที่เ                     | อนที่ 1<br>าข้อมูล              | ≥ 2<br>05                       | ขั้นตอนที่ 2<br>วจสอบข้อมูล                                                               | ขั้นตอนที่ 3<br>พิมพ์แบบแจ้งการลงทะเบียน                                  | ชั้นตอนที่ 4<br>จบการลงทะเบียนออนไลน์        |        |
|    |                                   | ส้วนอะไปธะกวนการ                     |                                 |                                 |                                                                                           |                                                                           |                                              |        |
|    |                                   | * re<br>* re                         | พประสาตัวผ่                     | เสียภาษีอากร                    | 0105539004352                                                                             |                                                                           |                                              |        |
|    |                                   |                                      | ประเภท                          | ผู้ประกอบการ                    | นิติบุคคล                                                                                 |                                                                           |                                              |        |
| =  |                                   |                                      |                                 | ประเภทผ้ด้า                     | บริษัทจำกัด                                                                               |                                                                           |                                              |        |
|    |                                   | ขึ                                   | อผ้ประกอบเ                      | าาร/ชื่อร้านค้า                 | เพาเวอร์บาย จำกั                                                                          | ล                                                                         |                                              |        |
|    |                                   |                                      |                                 | ที่อยู่                         | 919/555 ถนน สีส<br>โทรศัพท์ 081-80                                                        | ม ตำบล/แขวงสี่ลม อำเภอ/เข<br>9-6085 โทรศัพท์มือถือ 08180                  | สบางรัก กรุงเทพมหานคร 10500<br>196085 e-mail |        |
|    |                                   | สถานที่ปฏิบัติงาน                    |                                 |                                 |                                                                                           |                                                                           | 5000 0 mm                                    |        |
|    |                                   | -                                    |                                 | *                               | 🖲 สำนักงานใหญ่                                                                            |                                                                           |                                              |        |
|    |                                   |                                      |                                 | d.2012                          | (สาขา                                                                                     |                                                                           |                                              |        |
|    |                                   |                                      |                                 | สั่งสาขา                        |                                                                                           |                                                                           |                                              |        |
|    |                                   |                                      |                                 | Bawibi                          |                                                                                           |                                                                           |                                              |        |
|    |                                   |                                      |                                 | ทอยู                            |                                                                                           |                                                                           |                                              |        |
|    |                                   | บทบาทการปฏิบัติงา                    | น                               |                                 |                                                                                           | _                                                                         |                                              |        |
|    |                                   |                                      | * บทบาท                         | การปฏิบัติงาน                   | <ul> <li>⊻ ผู้สำหนดรายกา</li> <li>✓ ผู้สำหนดสินค้าม</li> <li>✓ ผู้เสนอราคาหรือ</li> </ul> | เส้นค้าและบริการของบริษัท/ร้า<br>ละบริการของสาขา<br>ผู้มีอำนาจลงนามผูกพัน | นคำ                                          |        |
|    | 1                                 | ข้อมูลการรับส่งรหัสเ                 | งู้ใช้งาน                       |                                 |                                                                                           |                                                                           |                                              |        |
|    | Ī                                 |                                      | โทรศัพท์เด                      | ลื่อนที่(มือถือ)                | 0818096085                                                                                | บันทึกตัวเลขเท่านั้น ใ                                                    | ม่ต้องมีเครื่องหมายใด ๆ                      |        |
|    |                                   |                                      |                                 | * e-mail                        | prapatsung@gm                                                                             | ail.com                                                                   |                                              |        |
|    |                                   | ข้อมูลแผนที่ของสถา                   | เนที่ปฏิบัติง                   | าน                              | -                                                                                         |                                                                           |                                              |        |
|    |                                   |                                      |                                 | ລະດີຈຸດ                         | 13.72394499522                                                                            | 9                                                                         |                                              |        |
|    |                                   | - Y                                  |                                 | ลองตจุด                         | 100.5290527672                                                                            | 94                                                                        |                                              |        |
|    |                                   | <u>ขอมูลสานปุตตสอง</u>               | * เอตประส                       | าส้างโรงชาวชน                   | 3100100842988                                                                             |                                                                           |                                              |        |
|    |                                   |                                      | EN LI DAGA                      | * ตำนำหน้า                      | 1111                                                                                      |                                                                           |                                              |        |
|    |                                   |                                      |                                 | * ชื่อ                          | บุญสม                                                                                     |                                                                           |                                              |        |
|    |                                   |                                      |                                 | * <mark>น</mark> ามสกุล         | สารากร                                                                                    |                                                                           |                                              |        |
|    |                                   |                                      |                                 | <mark>* เ</mark> พศ             | 🖲 ชาย 🔾 หญิง                                                                              |                                                                           |                                              |        |
|    |                                   |                                      | *                               | วันเดือนปีเกิด                  | 01/01/2533                                                                                | ระบุปีเกิดเป็นปีพุทธศักราชใน                                              | เร็ปแบบ (ววดดปปปป)                           |        |
|    |                                   | (ระบุเลข                             | tถานที่ติดต่อ<br>ที่ หม่ที่ ตรอ | )/ทีอยู่ปัจจุบัน<br>เก/ซอย ถนน) | 123                                                                                       |                                                                           |                                              |        |
|    |                                   | (                                    |                                 | * จังหวัด                       | กรุงเทพมหานคร                                                                             | ~                                                                         |                                              |        |
|    |                                   |                                      |                                 | * อำเภอ/เขต                     | บางรัก                                                                                    | ~                                                                         |                                              |        |
|    |                                   |                                      |                                 | ตาบล/แขวง                       | สีลม                                                                                      | $\checkmark$                                                              |                                              |        |
|    |                                   |                                      | *                               | รหัสไปรษณีย์                    | 10500                                                                                     |                                                                           |                                              |        |
|    |                                   | * หมาย                               | .ลขโทรศัพท<br>หมา               | เส้าหรับติดต่อ<br>เยเลขโทรสาร   | 081-809-6085                                                                              | บันทึกหมา                                                                 | ยเลขโทรศัพท์ (0-2123-4567 ต่อ 1234)          |        |
|    |                                   |                                      | * r                             | กรลงทะเบียน                     | <ul> <li>ลงทะเบียนครั้ง</li> <li>เปลี่ยนแปลงบุล</li> <li>ปฏิบัติงานแทนบล</li> </ul>       | แรกของบุคคล<br>เคล (กรณีที่มีข้อมูลในระบบ หรื<br>เคลเดิม)                 | ื่อ เป็นการลงทะเบียนครั้งแรกและมา            |        |
|    |                                   | ផា                                   | ี่น <mark>ำหน้</mark> า (ผู้ป   | <b>ฏิบัติ</b> งานเดิม)          |                                                                                           | <b>Q</b>                                                                  |                                              |        |
|    |                                   |                                      | ชื่อ (ผู้ป                      | ญิบัดิงานเดิม)                  |                                                                                           |                                                                           |                                              |        |
|    |                                   | น                                    | ามสกุล (ผู้ป                    | <b>ฏิบัติงานเดิม</b> )          |                                                                                           |                                                                           |                                              |        |
|    |                                   |                                      | *                               | ใส่รหัสที่เห็น                  | aCSJ                                                                                      | d, 5                                                                      |                                              |        |
|    | 1                                 | หม <mark>ายเหตุ : รายการที่มี</mark> | ดอกจันสีแด                      | <mark>ง หมาย</mark> ถึงต้อง     | บันทึ <mark>ก</mark> ข้อมูล                                                               |                                                                           |                                              | 1      |
|    |                                   |                                      |                                 |                                 | ลงห                                                                                       | นบ้อน                                                                     |                                              |        |
| AV | สำนักมาตรฐา<br>6950 - 6959        | นการจัดซื้อจัดจำงภาครัฐ              | (ສນຈ.) ດຽນ                      | บัญชีกลาง ถนน                   | พระราม 6 แขวงสามเส                                                                        | เนใน เขตพญาไท กรุงเทพมหาน                                                 | ลร 10400 โทร. 02-127-7000 ต่อ                |        |

รูปที่ 13 หน้าจอแสดง "แก้ไขข้อมูลการลงทะเบียน"

<u>หมายเหตุ</u> 1.หากผู้ลงทะเบียนจำ "ลำดับการลงทะเบียน" ไม่ได้ให้ลงทะเบียนใหม่ โดยเริ่ม ดำเนินการตั้งแต่ ขั้นตอนที่ 1 2.หากผู้ลงทะเบียนไม่ส่งแบบแจ้งการลงทะเบียนฯ ภายใน 15 วัน ระบบฯ จะลบข้อมูลการลงทะเบียนออกจากระบบ (2.2) กรณีที่ออกจากระบบฯ ไปแล้ว ให้เข้าที่เว็บไซต์ <u>http://www.gprocurement.go.th</u> ระบบฯ จะแสดงหน้าจอหลัก "ระบบการจัดซื้อจัดจ้างภาครัฐ" ดังรูปที่ 1 ให้ผู้ลงทะเบียนคลิกที่ "ลงทะเบียนเพื่อใช้งานได้ที่นี่" จากนั้น ระบบฯ จะแสดงหน้าจอเพื่อให้เลือก ประเภทของ การลงทะเบียน แสดงดังรูปที่ 2 ให้เลือก "การลงทะเบียนผู้ค้ากับภาครัฐ" จากนั้น ดำเนินการเช่นเดียวกับข้อ (2.1)

# 5.6 ขั้นตอนที่ 6 การส่งแบบแจ้งการลงทะเบียนฯ ให้กรรมการผู้จัดการ/ผู้จัดการ

เมื่อพิมพ์แบบแจ้งการลงทะเบียนฯ และส่งแบบแจ้งการลงทะเบียนฯ ดังกล่าว ให้กรรมการผู้จัดการ/ ผู้จัดการเพื่อตรวจสอบและอนุมัติต่อไป

- กรณีเลือกสิทธิการทำงานเป็น ผู้เสนอราคาหรือผู้มีอำนาจผูกพัน ให้ส่งเอกสารมาที่กรมบัญชีกลาง
- กรณีเลือกสิทธิการทำงานเป็น ผู้กำหนดสินค้าและบริการของสาขา และผู้กำหนดรายการของ
   บริษัท/ร้านค้า ให้ส่งเอกสารมาที่สำนักงานใหญ่
- กรณีเลือกสิทธิการทำงานเป็น ผู้กำหนดสินค้าและบริการของสาขา, ผู้กำหนดรายการของบริษัท/
   ร้านค้า และผู้เสนอราคาหรือผู้มีอำนาจผูกพัน ให้ส่งเอกสารมาที่กรมบัญชีกลาง

# 5.7 ขั้นตอนที่ 7 การตรวจสอบแบบแจ้งการลงทะเบียนฯ

เมื่อกรมบัญชีกลาง หรือกรรมการผู้จัดการ/ผู้จัดการได้รับแบบแจ้งการลงทะเบียนฯ พร้อมกับสำเนา บัตรประจำตัวประชาชน ของผู้ขอลงทะเบียนซึ่งได้ลงลายมือชื่อรับรองสำเนาถูกต้องเรียบร้อยแล้ว กรมบัญชีกลาง หรือกรรมการผู้จัดการ/ผู้จัดการ จะตรวจสอบข้อมูลการลงทะเบียน กับแบบแจ้งการ ลงทะเบียนฯ ที่ได้รับตามรายการ ดังนี้

### คำอธิบายรายการการตรวจสอบข้อมูลการลงทะเบียน กับ แบบแจ้งการ ลงทะเบียนผู้ปฏิบัติงานสำนักงานใหญ่/สาขา ตามรูปที่ 8

| รายการข้อมูล                                   | คำอธิบาย                                              |
|------------------------------------------------|-------------------------------------------------------|
| <u>แบบแจ้งการลงทะเบียหผู้ปฏิบัติงาน</u>        |                                                       |
| 1. ลำดับการลงทะเบียน                           | ลำดับการลงทะเบียน ต้องตรงกับข้อมูลซึ่งได้ลงทะเบียน    |
|                                                | ไว้ในระบบฯ                                            |
| 2. วันที่ลงทะเบียนในระบบ                       | วันที่ลงทะเบียน ต้องแสดงตรงกับข้อมูลซึ่งได้ลงทะเบียน  |
|                                                | ไว้ในระบบฯ                                            |
| <u>แบบแจ้งการลงทะเบียนเจ้าหน้าที่ของผู้ค้า</u> |                                                       |
| <u>ภาครัฐเพื่อเข้าใช้งานใหระบบ e-GP</u>        |                                                       |
| 3. ที่/                                        | แบบแจ้งการลงทะเบียนฯ ต้องมีเลขที่หนังสือออก และ       |
|                                                | วันเดือนปี ที่ออกหนังสือ                              |
| 4. วันที่                                      | วันที่ ต้องระบุวันที่ที่ได้รับเรื่องไว้               |
| 5. ชื่อ                                        | แสดงชื่อที่ทำธุรกรรมกับภาครัฐ                         |
| 6. ที่อยู่                                     | ที่ตั้งสำนักงานของผู้ลงทะเบียน ต้องตรงกับข้อมูลที่ผู้ |
|                                                | ลงทะเบียนได้บันทึกไว้ (ข้อมูลปรากฏตามที่ระบบฯ         |
|                                                | แสดงหน้าจอ)                                           |

| รายการข้อมูล         | คำอธิบาย                                                                                                    |
|----------------------|----------------------------------------------------------------------------------------------------|
| 7. เรื่อง            | แสดงชื่อเรื่องการขอลงทะเบียน                                                                                                    |
| 8. ลงชื่อและตำแหน่ง  | ลงชื่อและตำแหน่งผู้ที่มีอำนาจในการลงลายมือชื่อของ                                                                                                  |
|                      | บริษัท                                                                                                    |
| 9. โทรศัพท์และโทรสาร | หมายเลขโทรศัพท์และหมายเลขโทรสารสำหรับติดต่อ<br>ของผู้ลงทะเบียน ต้องตรงกับข้อมูลที่ผู้ลงทะเบียนได้<br>บันทึกไว้ (ข้อมูลปรากฏตามที่ระบบฯ แสดงหน้าจอ) |
| ข้อมูลผู้ลงทะเบียน   | แสดงข้อมูลที่ได้ลงทะเบียน                                                                                                    |
| 10. การลงทะเบียน     | ให้ใส่ 🗸 ใน 🔲 เมื่อได้แนบสำเนาบัตรประชาชนของผู้                                                                                                    |
|                      | ลงทะเบียน                                                                                                    |

# 5.8 ขั้นตอนที่ 8 แจ้งผลการลงทะเบียน

เมื่อกรมบัญชีกลาง หรือกรรมการผู้จัดการ/ผู้จัดการตรวจสอบและอนุมัติการลงทะเบียนแล้ว จะแจ้งผลการอนุมัติไปยัง "e-mail" ตามที่ผู้ลงทะเบียนได้ระบุไว้ในข้อมูลการขอลงทะเบียน ดังรูปที่ 14

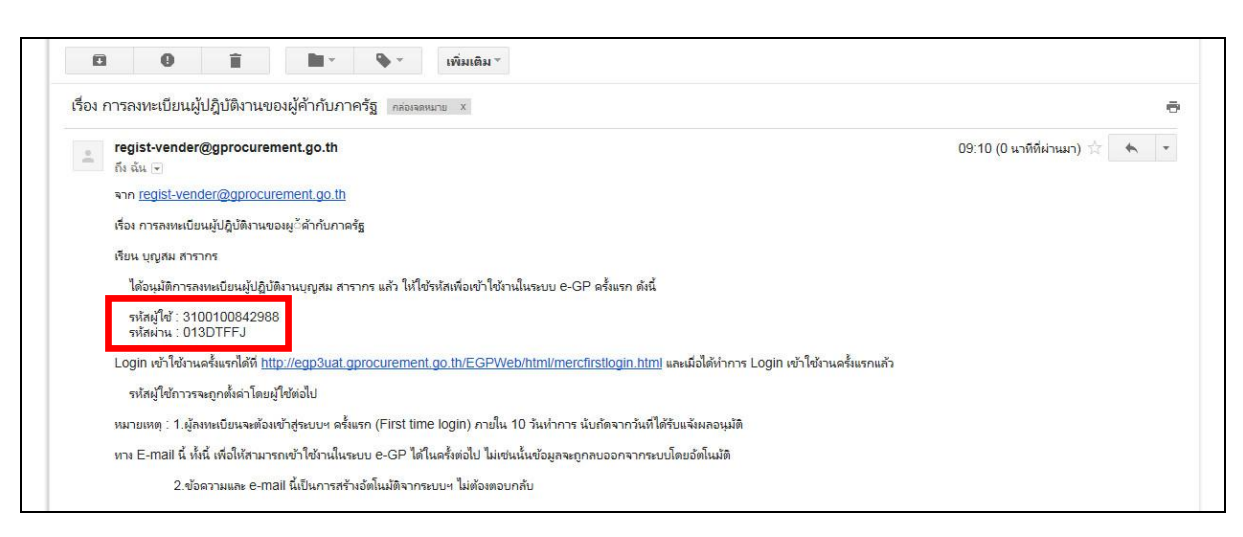

รูปที่ 14 หน้าจอแสดง "แจ้งการอนุมัติการลงทะเบียน"

# 5.9 ขั้นตอนที่ 9 การเข้าใช้งานในระบบของผู้ค้ากับภาครัฐ (First Time Login)

จากรูปที่ 14 เมื่อผู้ลงทะเบียนได้รับแจ้งรหัสผู้ใช้ และรหัสผ่าน ทาง e-mail แล้วสามารถ login เข้าใช้ งานในระบบครั้งแรก โดยกด Link เข้าสู่เว็บไซต์เข้าสู่เว็บไซต์

<u>https://process3.gprocurement.go.th/EGPWeb/html/mercfirstlogin.html</u> จาก e-mail ที่ได้รับแจ้งผล อนุมัติการลงทะเบียนระบบฯ จะแสดงดังรูปที่ 15 และดังรูปที่ 16

| 5 | ระบบการจัดซื้อจัดจ้างภาครัฐ<br>Thai Government Procurement | 1230 |
|---|------------------------------------------------------------|------|
|   | เข้าสู่ระบบครั้งแรก<br>* รหัสผู้ไข้                        |      |

รูปที่ 15 หน้าจอแสดง "การเข้าสู่ระบบครั้งแรก"

จากรูปที่ 15 เข้าสู่ระบบครั้งแรก ผู้ลงทะเบียนกรอกรหัสผู้ใช้ และรหัสผ่าน ตาม e-mail ที่ได้รับและ กดปุ่ม "ตกลง" ดังรูปที่ 16

|   | ระบบการจัดชื่อจัดจ้างภาครัฐ<br>Thai Government Procurement | Part and |
|---|------------------------------------------------------------|----------|
| E | เข้าสู่ระบบครั้งแรก                                        |          |

รูปที่ 16 หน้าจอแสดง "การ Log in เข้าสู่ระบบครั้งแรก"

# ้คำอธิบาย รายการการบันทึกข้อมูลเข้าสู่ระบบครั้งแรก ตามรูปที่ 16

| รายการข้อมูล        | คำอธิบาย                                    |
|---------------------|---------------------------------------------|
| เข้าสู่ระบบครั้งแรก |                                             |
| 1. รหัสผู้ใช้       | บันทึกรหัสผู้ใช้ ตามที่ได้รับแจ้งทาง e-mail |
| 2. รหัสผ่าน         | บันทึกรหัสผ่าน ตามที่ได้รับแจ้งทาง e-mail   |

จากรูปที่ 16 เมื่อบันทึกรหัสผู้ใช้ และรหัสผ่าน ที่ได้รับแจ้งทาง e-mail แล้วให้กดปุ่ม "ตกลง" ระบบฯ จะตรวจสอบข้อมูลรหัสผู้ใช้ และรหัสผ่าน ดังนี้

- (1) กรณีที่รหัสผู้ใช้และรหัสผ่านถูกต้อง ระบบฯ จะแสดงหน้าจอ เพื่อให้กำหนด เพื่อให้กำหนดแก้ไข รหัสผู้ใช้และรหัสผ่าน โดยประกอบด้วย "รหัสผู้ใช้ถาวร" "รหัสผ่านใหม่" "ยืนยันรหัสผ่าน" แสดง ดังรูปที่ 17
- (2) กรณีที่รหัสผู้ใช้และรหัสผ่านไม่ถูกต้อง ระบบฯ จะแสดงข้อความ "ค้นหารหัสผู้ใช้และรหัสผ่านใน ฐานข้อมูลไม่พบ" ให้ใส่รหัสผู้ใช้ชั่วคราว และรหัสผ่านชั่วคราว ให้ถูกต้องอีกครั้ง

| - | ระบบการจัดซื้อจัดจ้างภาครัฐ<br>Thai Government Procurement                |                                                                                                    | 13°33/8 |
|---|---------------------------------------------------------------------------|----------------------------------------------------------------------------------------------------|---------|
|   | แก้ไชรหัสผู้ไข้และรหัสผ่าน                                                |                                                                                                    |         |
|   | * รหัสผู้ไข้ถาวร                                                          | ดรวจสอบรหัสผู้ใช้                                                                                                    |         |
|   |                                                                           | ຽປແນນ : มีความยาวมากกว่า 6 ตัวอักษร ແต่ไม่เกิน 20 ตัวอักษร<br>ห้ามมีข่ออว่าง ต่องให้ตัวอักษรกาษาธังกฤษ (a-z, A-z) ตัว<br>อักขระ และตัวเลข (0-9) เครื่องหมายจุด และยัดเส้นใต้<br>(Underscore) เท่านั้น |         |
|   | * รหัสผ่านใหม่                                                            | รูปแบบ : มีความยาวมากกว่า 7 ตัวอักษร<br>ท้านมีช่องว่าง ต้องให้ตัวอักษรภาษาอังกฤษ (a-z, A-Z) ตัว<br>อักษระ และดัวเลข (0-9) เท่านิ้น                                                                    |         |
|   | * ยืนยันรหัสผ่าน                                                          | บันทึกให้เหมือนกับรหัสผ่านใหม่                                                                                                    |         |
|   | หมายเหตุ : รายการที่มี ดอกจันสีแดง หมายถึ                                 | ึงต้องบันทึกข้อมูล                                                                                                    |         |
|   | การเข้าใช้งานในระบบฯ ครั้งต่อไป                                           | ปให้ Login โดยใช้ รหัสผ่านใหม่<br>อื่นอิน                                                                                                    |         |
|   | สำนักมาตรฐานการจัดซื้อจัดจำงภาครัฐ (สมจ.) กรมบัญชีกลาง ถนน<br>6950 - 6959 | เพระราม 6 แขวงสามแสนใน เขตพญาให กรุงเทพมหานคร 10400 โทร. 02-127-7000 ต่อ                                                                                                    |         |

รูปที่ 17 หน้าจอแสดง "แก้ไขรหัสผู้ใช้และรหัสผ่าน" สำหรับการเข้าใช้งานในครั้งต่อไป

| รายการข้อมูล               | คำอธิบาย                                                 |
|----------------------------|----------------------------------------------------------|
| แก้ไขรหัสผู้ใช้และรหัสผ่าน |                                                          |
| 1. รหัสผู้ใช้ถาวร          | บันทึกรหัสผู้ใช้ถาวร ที่ผู้ลงทะเบียนต้องการกำหนดใหม่     |
|                            | สำหรับการเข้าใช้งานในระบบฯ ครั้งต่อไป โดยมีความยาว       |
|                            | มากกว่า 6 ตัวอักษร แต่ไม่เกิน 20 ตัวอักษร ห้ามมีช่องว่าง |
|                            | ต้องใช้ตัวอักษรภาษาอังกฤษ (a-z, A-Z) ตัวอักขระ และตัวเลข |
|                            | (0-9) เครื่องหมายจุด และขีดเส้นใต้ (Underscore) เท่านั้น |
| 2. รหัสผ่านใหม่            | บันทึกรหัสผ่านใหม่ ที่ผู้ลงทะเบียนต้องการกำหนด สำหรับการ |
|                            | เข้าใช้งานในระบบฯ ครั้งต่อไป โดยมีความยาวมากกว่า 7       |
|                            | ตัวอักษร แต่ไม่เกิน 15 ตัวอักษร ห้ามมีช่องว่าง ด้องใช้   |
|                            | ตัวอักษรภาษาอังกฤษ (a-z, A-Z) ตัวอักขระ และตัวเลข (0-9)  |
|                            | เท่านั้น                                                 |
| 3. ยืนยันรหัสผ่าน          | บันทึกยืนยันรหัสผ่าน ที่ผู้ลงทะเบียนต้องการกำหนด สำหรับ  |
|                            | การเข้าใช้งานในระบบฯ ครั้งต่อไป ต้องกำหนดเหมือนกับ       |
|                            | รหัสผ่านใหม่ ในข้อ 2                                     |

# คำอธิบาย รายการการบันทึกข้อมูลแก้ไขรหัสผู้ใช้และรหัสผ่าน สำหรับเข้าใช้งานครั้งถัดไป ตามรูปที่ 17

(3) จากรูปที่ 17 เมื่อบันทึกข้อมูลครบถ้วน กดปุ่ม "ยืนยัน" ระบบฯ จะแสดงข้อความถาม"ต้องการ แก้ไขรหัสผู้ใช้และรหัสผ่าน ใช่หรือไม่" ดังรูปที่ 18 หรือไม่ เมื่อกดปุ่ม OK จะแสดงหน้าจอหลัก "ระบบการ จัดซื้อจัดจ้างภาครัฐ" ดังรูปที่ 19 ให้ Log in โดยใช้รหัสผู้ใช้ถาวร และรหัสผ่านใหม่

|   | ระบบการจัดซื้อจัดจ้างภาครัฐ<br>Thai Government Procurement                                                                                                    |                                                         |                                                                                                    |
|---|----------------------------------------------------------------------------------------------------|---------------------------------------------------------|----------------------------------------------------------------------------------------------------|
| 3 | <mark>แก้ไขรหัสผู้ไป้และรหัสผ่าน</mark><br>* รหัสผู้ไข้การร<br>* รหัสผู้ไข้การ<br>* มีนยันรหัสผ่าน<br>หมายเหตุ : รายการที่มี จอกรินส์แดง ห<br>การเข้าไข้งานในระบบฯ ครั้ง<br>สำนักมาตรฐานการจัดขึ้อจัดจ้างภาครัฐ (สมจ.) กรมมัญชีกลา<br>6950 - 6959 | 3100100842988<br>••••••<br>•••••••••••••••••••••••••••• | merseausstatile<br>Message from webpage<br>i sunneuri lueväätileluseväätinu laintalii<br>OK<br>OK<br>Message from webpage<br>asuneuri lueväätileluseväätinu laintalii<br>OK<br>Message from webpage<br>asuneuri lueväätileluseväätinu laintalii<br>Message from webpage<br>asuneuri lueväätileluseväätinu laintalii<br>asuneuri lueväätileluseväätinu lueväätileluseväätinu lueväätileluseväätinu lueväätileluseväätinu lueväätileluseväätileluseväätilelu |

รูปที่ 18 หน้าจอแสดง "ข้อความแจ้ง ต้องการแก้ไขรหัสผู้ใช้และรหัสผ่าน ใช่หรือไม่"

| 3340 M BAR  | ระบบการจั<br>Thai Govern | ดซื้อจัดจ้างภาค<br>ment Procureme | ាភិ៍ផ្លូ<br>ent                                                |                                                                                             |         |                           |
|-------------|--------------------------|-----------------------------------|----------------------------------------------------------------|---------------------------------------------------------------------------------------------|---------|---------------------------|
| หน้าหลัก ปะ | ระกาควันนี้              | ค์นหาประกาค ผ                     | ข้อมูลจัดซื้อจัดจ้าง                                           | <i>x</i>                                                                                    |         |                           |
|             |                          |                                   | <mark>คันหาประกา</mark><br>ประเภทประกาศ<br>หน่วยงาน<br>จังหวัด | คอัณชี้ออวัณจ้าง - เลือกประทาชาว<br>- เลือกจังหวัด-<br>-เลือกจังหวัด-<br>คับาา ค้นหาชั่นสูง | <b></b> | เข้าสู่ระบบ<br>รหัสผู้ใช้ |
|             | ค้นหาข้อมูลการ           | จัดซ้อจัดจ้างที่คุณต              | อยากรู้                                                        |                                                                                             | ค้นหา   |                           |

รูปที่ 19 หน้าจอหลักแสดง "ระบบการจัดซื้อจัดจ้างภาครัฐ"

### 6. การลืมรหัสผู้ใช้และรหัสผ่าน

กรณีผู้ใช้งาน ลืมรหัสผู้ใช้และรหัสผ่าน ให้ดำเนินการตามขั้นตอน ดังต่อไปนี้ ขั้นตอนที่ 1 การเข้าสู่ระบบลืมรหัสผ่าน

ให้เข้าที่เว็บไซต์ <u>http://www.gprocurement.go.th</u> ระบบฯ จะแสดงหน้าจอหลัก "ระบบการ จัดซื้อจัดจ้างภาครัฐ" ดังรูปที่ 20 ให้คลิกที่ "ลืมรหัสผ่าน" ระบบจะแสดงหน้าจอดังรูปที่ 21

| 3. Starter Th | บบการจัดซื้อจัดจ้าง<br>ai Government Proci | งภาครัฐ<br>irement                                 |                                                                              |                                                                                   |
|---------------|--------------------------------------------|----------------------------------------------------|------------------------------------------------------------------------------|-----------------------------------------------------------------------------------|
| หน้าหลัก ประก | าควันนี้ ค <sup>ุ</sup> ้นหาประกาค         | ບ້ອມູສຈັດຮ້ອຈັດຈ້າຈ                                |                                                                              | 18 VA                                                                             |
|               |                                            | รับหาประกาศ<br>ประเภทประกาศ<br>หน่วยงาน<br>สังหรัด | เจ้ดชื่อจัดจ้าง<br>- เลือกประเภทประกาศ -<br>-เลือกจังหวัด- ▼<br>ศันหาชั้นสูง | เข้าสู่ระบบ<br>จาลัสผู้ใช้<br>รหัสผ่าน<br>เข้าสู่ระบบ สีมรพัสผ่าน<br>ได้มรพัสผ่าน |
| ค้เ           | เหาข้อมูลการจัดชื่อจัดจ้าง                 | ที่คุณอยากรู้                                      |                                                                              | ค้นหา                                                                             |

### รูปที่ 20 หน้าจอแสดง "ระบบการจัดซื้อจัดจ้างภาครัฐ"

| S:UL<br>Brownant | มการจัดชื้อจัดจ้ามกากรัฐ<br>Government Procurement                                                    |
|------------------|----------------------------------------------------------------------------------------------------|
|                  | โปร่วใสทุกขั้นตอน สะถอก รอดเร็อ<br>การวัดชื่อวัดว้าวพ่านระบบออนไลน์                                   |
|                  | รับรรมัสดุไข่และรมัสด่าน<br>* เลือกระบบลงทะเบียน :<br>สงทะเบียนพ่าองานอาครัฐ<br>คงทะเบียนส่งกับภาษรัฐ |

รูปที่ 21 หน้าจอแสดง "ลืมรหัสผู้ใช้และรหัสผ่าน"

จากรูปที่ 21 ให้เลือก "ลงทะเบียนผู้ค้ากับภาครัฐ" จากนั้น ให้คลิกที่ปุ่ม 💴 เพื่อเข้าสู่ระบบฯ ดังรูปที่ 22 แล้วดำเนินการในขั้นตอนต่อไป

| ลงทะเบียนผู้ค้ากับ <mark>ภา</mark> ครัฐ        |                           |                            |  |
|------------------------------------------------|---------------------------|----------------------------|--|
| ลืมรหัสผู้ใช้และรหัสผ่าน                       |                           |                            |  |
| * เลขประจำตัวผู้เสียภาษีอาเ                    | ns                        |                            |  |
| * e-m                                          | ail                       | (เป็น e-mail ของผู้ติดต่อ) |  |
| หมายเหตุ : รายการที่มี <mark>ดอกจันสีแด</mark> | ง หมายถึงต้องบันทึกข้อมูล |                            |  |
|                                                | ส้างส่วเลือก              | (                          |  |
|                                                |                           |                            |  |
|                                                |                           |                            |  |

รูปที่ 22 หน้าจอแสดง "ลืมรหัสผู้ใช้และรหัสผ่าน"

จากรูปที่ 22 บันทึกเลขประจำตัวผู้เสียภาษีอากร/เลขประจำตัวประชาชน และ e-mail ของผู้ ลงทะเบียน จากนั้นคลิกปุ่ม "คันหา" ระบบจะแสดงดังรูป 23

| St<br>Tha | บบการจัดซื้อจัดจ้างภาครัฐ<br>Sovernment Procurement                                                                                              |
|-----------|----------------------------------------------------------------------------------------------------|
|           | ดงทะเบียนผู้ดำกับภาครัฐ<br>ถึมรหัสผู้ใช้และรหัสผ่าน<br>ช้อมูลผู้ปฏิบัติงาน                                                                       |
|           | เลขประจำตัวประชาชน ผู้ปฏิบัติงาน 3100100842988                                                                                                   |
|           | ชื่อ-นามสกุล ผู้ปฏิบัติงาน บุญสม สารากร<br>Web site                                                                                              |
|           | * ใส่รหัสพี่เห็น C a C a h Q<br>caGahQ                                                                                                    |
|           | สำนักมาตรฐานการจัดชื่อจัดจำงภาดรัฐ (สมจ.) กรมนัญชักลาง ถนนพระราม 6 แขวงสามเสนใน เขตพญาไท กรุงเทพมหานคร 10400 โทร. 02-127-7000 ต่อ<br>6950 - 6959 |

รูปที่ 23 หน้าจอแสดงข้อมูลการบันทึก "ลืมรหัสผู้ใช้และรหัสผ่าน"

จากรูปที่ 23 ให้บันทึก "รหัสที่เห็น" และคลิกปุ่ม "ยืนยัน" ระบบจะแสดงข้อความแจ้งเตือน "ต้องการให้แจ้ง รหัสผู้ใช้และรหัสผ่านทาง e-mail ใช่หรือไม่" ดังรูป 24 และคลิกปุ่ม "OK" ระบบจะส่ง e-mail รหัสผู้ใช้และรหัสผ่านให้กับผู้ลงทะเบียนโดยอัตโนมัติ

| ระบบการจัดซื้อจัดจ้างภาครัฐ<br>Thai Government Procurement                                                                                                    |                                                                            |
|----------------------------------------------------------------------------------------------------|----------------------------------------------------------------------------|
| ลงหะเบียนผู้ด้ากับภาครัฐ<br>อิมรหัสผู้ใช้และรางัสผ่าน<br>ข้อมูลผู้ปฏิบัติงาน<br>เลขประจำดัวผู้เสียภาษิอากร<br>ชื่อผู้ประกอบการ/ชื่อร้านดำ<br>สาขาที่<br>เลขประจำด้วประชาชน ผู้ปฏิบัติงาน<br>ชื่อ-นามสกุล ผู้ปฏิบัติงาน<br>Web site<br>* ใส่รหัสที่เห็น | ร 0105539004352<br>h เพาเวลร์บาย จำกัด<br>Message from webpage 23<br>d     |
| สำนักมาตรฐานการจัดซื้อจัดจำงภาครัฐ (สมจ.) กรมบัญชีกลาง ถน<br>6950 - 6959                                                                                                    | ถนนพระราม 6 แขวงสามแสนใน เขตพญาไท กรุงเทพมหานคร 10400 โทร. 02-127-7000 ต่อ |

รูปที่ 24 หน้าจอแสดง "ยืนยันการส่งรหัสผู้ใช้และรหัสผ่าน"

- ปรับปรุงข้อมูลเมื่อลงทะเบียนเรียบร้อยแล้ว
  - 7.1 แก้ไขข้อมูลส่วนบุคคลผู้ปฏิบัติงาน (กรณีต้องการแก้ไขข้อมูลส่วนบุคคลของ ผู้ปฏิบัติงาน)
    - (1) เมื่อผู้ลงทะเบียน ได้กำหนดรหัสผู้ใช้ถาวร และรหัสผ่านใหม่แล้ว ให้เข้าที่เว็บไซต์ <u>http://www.gprocurement.go.th</u> ระบบฯ จะแสดงหน้าจอระบบการจัดซื้อจัดจ้างภารรัฐ ดังรูปที่ 25

| ระบบการ<br>Thai Gove  | จัดซื้อจัดจ้างภาคร<br>mment Procuremen | ័ត្<br>ម                                                                                                    |                                                                                       |
|-----------------------|----------------------------------------|----------------------------------------------------------------------------------------------------|---------------------------------------------------------------------------------------|
| หน้าหลัก ประกาควันนี้ | คันหาประกาค ข้อเ                       | บูสจัดชื่อจัดจ้าง<br><<<< การปฏิบัติตามหนังสือเวียนกรมบัญขึกลาง ที่ กค                                                                                                    | 0421.4/ว263 ลว 24 ก.ย. 2557 จะสามารถดำเนินการได้ตั้งแต่วั                             |
|                       |                                        | <ul> <li>คันหาประกาศจัดอี้อจัดจ้าง</li> <li>ประเภทประกาศ - เลือกประทาทประกาศ -</li> <li>หน่วยงาน</li> <li>รังหวัด</li> <li>-เลือกจังหวัด-</li> <li>พันหาขั้นสูง</li> </ul> | ເບົາຮູ່ ຣະບບ<br>ຈະກັສຢູ່ໃຫ້<br>ຈະກັສສຳນ<br>ເບົາຮູຮບບ ຄົນສ<br>ອາກະເບີຍບແໜ້ດໃຫ້ວານໃດກາດ |
| ค้นหาข้อมูลก          | ารจัดซ้อจัดจ้างที่คุณอย                | ມາດຮູ້                                                                                                    | ค้นทา                                                                                 |

รูปที่ 25 หน้าจอแสดง "ระบบการจัดซื้อจัดจ้างภาครัฐ"

- (2) บันทึก "เข้าสู่ระบบฯ" ผู้ใช้สามารถบันทึกข้อมูลดังนี้
  - 2.1 บันทึก "รหัสผู้ใช้"
  - 2.2 บันทึก "รหัสผ่าน"
  - 2.3 คลิกที่ เข้าสุระบบ

ระบบฯ แสดงหน้าจอ "ระบบการจัดซื้อจัดจ้างภาครัฐ" ดังรูป 26

| Ś        | ระบบการจัดชื่อจัดจ<br>Thai Government Procuren | บ้างภาครัฐ<br>pent |                     | TO STATE | 2000 C |
|----------|------------------------------------------------|--------------------|---------------------|----------|--------|
|          |                                                |                    | ค้นหาประกาศ         |          |        |
| <b>a</b> |                                                |                    | การจัดการ e-Catalog |          |        |
|          |                                                | T                  |                     |          |        |

รูปที่ 26 หน้าจอแสดง "ระบบการจัดซื้อจัดจ้างภาครัฐ"

≡ (3) คลิกปุ่ม

ระบบฯแสดงหน้าจอแท็บเมนูระบบงาน ให้ผู้ลงทะเบียนเลือกเมนู "ลงทะเบียน" ระบบฯ แสดงเมนู "ข้อมูลส่วนบุคคลผู้ปฏิบัติงาน" ดังรูปที่ 27 – 28

|                                                                                                    | ระบบการจัดซื้อจัดจ้างภาครัฐ<br>Thai Government Procurement | - KG |
|----------------------------------------------------------------------------------------------------|------------------------------------------------------------|------|
| มูญชม.สารากร<br>ผู้กำหนดสินค้าและ<br>บริการของสาขา/ผู้เสนอ<br>ราคาหรือผู้มีอำนาจจงนวมผูกทัน/ผู้<br>กำหนดรายการสินค้าและบริการ<br>อยกจากระบบงาม | ค้นหาประกาศ                                                | 1    |
| ลงทะเบียน<br>คันทาประกาศจัดขึ้อจัดจ้างและเสนอ<br>ราคา<br>การจัดการ e-Catalog                                                                   | ด การจัดการ e-Catalog                                      | İ.,  |
| зтвяти<br>Helpdesk                                                                                                    |                                                            |      |

### รูปที่ 27 หน้าจอแสดง "ระบบการจัดซื้อจัดจ้างภาครัฐ"

| -                   | ระบบการจัดซื้อจัดจ้างภาครั<br>Thai Government Procurement |                              | C C C C C C C C C C C C C C C C C C C | B |
|---------------------|-----------------------------------------------------------|------------------------------|---------------------------------------|---|
|                     | ลงทะเบียน                                                 |                              |                                       |   |
|                     | ข้อมูลผู้ค้ากับภาครัฐ                                     | ข้อมูลส่วนบุคคลผู้ปฏิบัติงาน |                                       |   |
| <ul> <li></li></ul> |                                                           |                              |                                       |   |
| άř                  |                                                           |                              |                                       |   |
|                     |                                                           |                              |                                       |   |
| 11                  |                                                           |                              |                                       |   |

### รูปที่ 28 หน้าจอแสดง "ข้อมูลส่วนบุคคลผู้ปฏิบัติงาน"

(4) จากรูปที่ 28 คลิกที่เมนู "ข้อมูลส่วนบุคคลผู้ปฏิบัติงาน" ระบบฯจะแสดงหน้าจอ ดังรูปที่ 29 ข้อมูลส่วนบุคคลผู้ปฏิบัติงาน

| ข้อมูดผู้ประกอบการ                   | (อได้สามแรโดงรรมัสสภาม                                                                                 |  |
|--------------------------------------|----------------------------------------------------------------------------------------------------|--|
| * เอขประสำตัวผ้เสียภาษีอากร          | 0105539004352                                                                                          |  |
| ประเภทผ้ประกอบการ                    | นิติบคคล                                                                                               |  |
| ประเภทผู้ด้า                         | าเริ่ษัทสาภัค                                                                                          |  |
| สื่วเข้ไรหอวนอาร (สื่วร้านก้า        | แหลาวอย่างแล้วอ้า                                                                                      |  |
| บอพีบระบอบบ เร/ บอร เนต เ            | เพาะรอรบาย จากพ<br>919/555 อุษุณ สีอน สามอ/แขวงสีอน สาเออ/เขตนางรัก อรงเทพมหรามตร 10500                |  |
| ที่อยู่                              | โทรศัพท์ 081-809-6085 โทรศัพท์มือถือ 0818096085 e-mail                                                 |  |
| สถานที่ปฏิบัติงาน                    |                                                                                                    |  |
| *                                    | ● สำนักงานใหญ่                                                                                         |  |
|                                      | ิสาขา                                                                                                  |  |
| สาขา                                 | ( <u>0</u> )                                                                                           |  |
| ช่อสาขา                              |                                                                                                    |  |
| ที่อยู่                              |                                                                                                    |  |
| บทบาทการปฏิบัติงาน                   |                                                                                                    |  |
|                                      | 🗹 ผู้กำหนดรายการสินค้าและบริการของบริษัท/ร้านค้า                                                       |  |
| * บทบาทการปฏิบัติงาน                 | 🗹 ผู้กำหนดสินค้าและบริการของสาขา                                                                       |  |
|                                      | 🗹 ผู้เสนอราคาหรือผู้มีอำนาจลงนามผูกพัน                                                                 |  |
| ข้อมูลการรับส่งรหัสเข้าใช่งาน เพื่อเ | ทำธุรกรรมกับภาครัฐ                                                                                     |  |
| ไทรศัพท์เคลื่อนที่ (มื่อถือ)         | 0818096085 บันทึกด้วเลขเท่านั้น ไม่ต้องมีเครื่องหมายใด ๆ                                               |  |
| e-mail                               | prapatsung@gmail.com                                                                                   |  |
| ขอมูลแผนทของสถานทปฏบตงาน             |                                                                                                    |  |
| ละดจุด                               | 13./23944995229                                                                                        |  |
| ลองตจุด                              | 100.529052767294                                                                                       |  |
| ขอมูลสามบุคคลของผูลงทะเบยน           | 2100100842088                                                                                          |  |
| • เลขบระจาตรรอาชน                    |                                                                                                    |  |
| * ดานาหนา                            |                                                                                                    |  |
| 10 ×                                 | 105005                                                                                                 |  |
| * 14/0                               |                                                                                                    |  |
| * วันเด็อบปีเกิด                     | <ul> <li>อาย (พ.ยูง</li> <li>01/01/2533</li> <li>ระบบิเภิณป็มปีพระศักราชบิเราแบบ (วาคอปปปป)</li> </ul> |  |
| * สถานที่ติดต่อ/ที่อยู่ปัจจุบัน      | 123                                                                                                    |  |
| (ระบุ เลขที่ หมู่ที่ ดรอก/ซอย ถนน)   |                                                                                                    |  |
| * จังหวัด                            | กรุงเทพมหานคร 🗸                                                                                        |  |
| * อำเภอ/เขต                          | บางรัก 🔽                                                                                               |  |
| * ตำบล/แขวง                          | สีลม                                                                                                   |  |
| * รหัสไปรษณีย์                       | 10500                                                                                                  |  |
| * หมายเลขโทรศัพท์สำหรับติดต่อ        | 081-809-6085 บันทึกหมายเลขโทรศัพท์ (0-2123-4567 ต่อ 1234)                                              |  |
| หมายเลขโทรสาร                        |                                                                                                    |  |
| * ใส่รหัสที่เห็น                     | CusFMF                                                                                                 |  |
| หมายเหตุ : รายการที่มี ดอกจันสีแดง ห | มายถึงต้องบันทึกข้อมูล                                                                                 |  |
|                                      |                                                                                                    |  |

รูปที่ 29 หน้าจอแสดง "ข้อมูลส่วนบุคคลผู้ปฏิบัติงาน"

้จากรูปที่ 29 หน้าจอ "ข้อมูลส่วนบุคคลผู้ปฏิบัติงาน" ดำเนินการตามขั้นตอนดังนี้

- (1) ผู้ลงทะเบียนทำการแก้ไขข้อมูลส่วนบุคคล
- (2) บันทึกรหัสที่เห็น
- (3) คลิกปุ่ม "บันทึก"

ระบบฯแสดงข้อความ "ต้องการจัดเก็บข้อมูลการลงทะเบียน" "กดปุ่ม OK" ดังรูปที่ 30

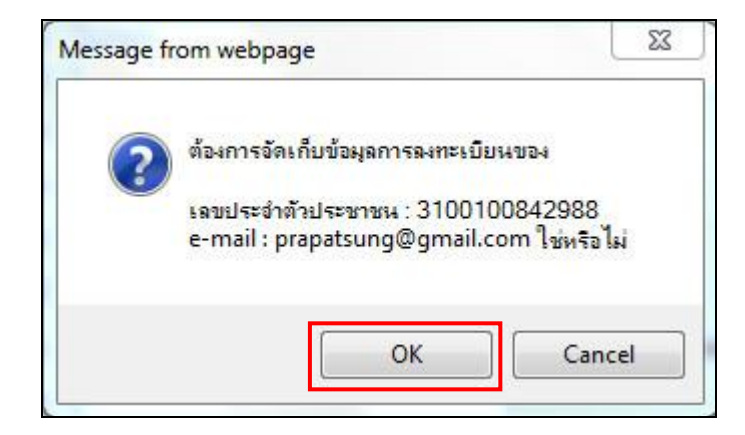

รูปที่ 30 หน้าจอแสดง "ข้อความยืนยันต้องการจัดเก็บข้อมูลการลงทะเบียน"

### 7.2 เปลี่ยนแปลงรหัสผ่าน

ผู้ใช้สามารถเปลี่ยนแปลงรหัสผ่านได้ โดยมีขั้นตอนการทำงาน ดังนี้

(1) เข้าสู่เว็บไซด์ <u>http://www.gprocurement.go.th</u> ระบบฯแสดงหน้าจอระบบการจัดซื้อจัดจ้าง ภาครัฐ ดังรูปที่ 31

| Thai Governmeni | งัดจ้างภาครัฐ<br>Procurement                                                                                                    |                                                     |                                                                                                    |
|-----------------|----------------------------------------------------------------------------------------------------|-----------------------------------------------------|----------------------------------------------------------------------------------------------------|
|                 | <u>ປັດບຸດຈັດຮ້ອຈດດ້ານ</u><br><<<< ກາງປฏิบัติตามหนังสือเรี<br>คันหาประกาศจัดช้องจัดจ้าม<br>ປາຍເການປະຄາศ - ເດືອກປະເທານປະ<br>ແມ່ວຍວານ<br>ຈັງຫາລິຄາ - ເດືອກຈັດຫລັດກັດ<br>ຄັບກາ ຄຳມ | ยนกรมบัญขีกลาง ที่ กด 0421.4/ว263 ลว 24 ก.ย.<br>ชาศ | 2557 ຈະສາມາຣຄຕຳເນີນກາຣໃດ່ຕັ້ນແຕ່ກັນ<br>ເບົ້າສູ່ອະບຸບ<br>ທັສຢູາຟີ<br>ເບົາສູ່ອະບຸບ ລົມຣທັສຜ່ານ<br>ເບົາສູ່ອະບຸບ ລົມຣທັສຜ່ານ |

รูปที่ 31 หน้าจอแสดง "ระบบการจัดซื้อจัดจ้างภาครัฐ"

- (2) บันทึก "เข้าสู่ระบบฯ"ผู้ใช้ สามารถบันทึกข้อมูลดังนี้
  - 2.1 บันทึก "รหัสผู้ใช้"
  - 2.2 บันทึก "รหัสผ่าน"
  - 2.3 คลิกที่ เข้าสุระบบ

ระบบฯ แสดงหน้าจอ "ระบบการจัดซื้อจัดจ้างภาครัฐ" ดังรูปที่ 32

| Ś        | ระบบการจัดชื่อจัดจ้างภาค<br>Thai Government Procurement | รัฐ |                     |
|----------|---------------------------------------------------------|-----|---------------------|
|          |                                                         |     | ค้นหาประกาศ         |
| <b>a</b> |                                                         |     | การจัดการ e-Catalog |
|          |                                                         | Ā   |                     |

### รูปที่ 32 หน้าจอแสดง "ระบบการจัดซื้อจัดจ้างภาครัฐ"

(3) คลิกปุ่ม

ระบบฯ แสดงหน้าจอแท็บเมนูระบบงาน ให้ผู้ลงทะเบียนเลือกเมนู "ลงทะเบียน" ระบบฯ แสดงเมนู "ข้อมูลส่วนบุคคลผู้ปฏิบัติงาน" ดังรูปที่ 33 – 34

|                                                                                                    | ระบบการจัดซื้อจัดจ้างภาครัฐ<br>Thai Government Procurement |    |
|----------------------------------------------------------------------------------------------------|------------------------------------------------------------|----|
| มุญชม.สารากร<br>ผู้กำหนดสินด้าและ<br>บริการของสาขา/ผู้เสนอ<br>ราคาหรือผู้มีอำนาจองนามมูกพัน/ผู้<br>กำหนดรายการสินด้าและบริการ<br>ออกจากระบบงาน | ค้นหาประกาศ                                                | 1  |
| ลงทะเบียน<br>ค้นหาประกาศจัดซื้อจัดจ้างและเสนอ<br>ราคา<br>การจัดการ e-Catalog                                                                   | การจัดการ e-Catalog                                        | 1. |
| тичти<br>Helpdesk                                                                                                    | A Maria                                                    |    |

### รูปที่ 33 หน้าจอแสดง "ระบบการจัดซื้อจัดจ้างภาครัฐ"

| S | ระบบการจัดซื้อจัดจ้างภาครัฐ<br>Thai Government Procurement |                              | READE |  |
|---|------------------------------------------------------------|------------------------------|-------|--|
|   | ลงทะเบียน                                                  |                              |       |  |
| * | ข้อมูลผู้ค้ากับภาครัฐ                                      | ข้อมูลส่วนบุคคลผู้ปฏิบัติงาน |       |  |
| ٩ |                                                            |                              |       |  |
|   |                                                            |                              |       |  |
|   |                                                            |                              |       |  |

### รูปที่ 34 หน้าจอแสดง "ข้อมูลส่วนบุคคลผู้ปฏิบัติงาน"

(4) จากรูปที่ 34 คลิกที่เมนู "ข้อมูลส่วนบุคคลผู้ปฏิบัติงาน" ระบบฯ จะแสดงหน้าจอ ดังรูปที่ 35 ข้อมูลส่วนบุคคลผู้ปฏิบัติงาน

| ข้อมูลผู้ประกอบการ                                                                                      | เปลี่ยนแปลงรหัสผ่าน                                                                                                  |
|----------------------------------------------------------------------------------------------------|----------------------------------------------------------------------------------------------------|
| <ul> <li>* เลขประจำตัวผู้เสียภาษีอากร 0105</li> </ul>                                                   | 539004352                                                                                                    |
| ประเภทผู้ประกอบการ นิติบุ                                                                               | IAA                                                                                                    |
| ประเภทผ้ค้า บริษัท                                                                                      | าจำกัด                                                                                                    |
| ชื่อผู้ประกอบการ/ชื่อร้านตัว เพาเ                                                                       | อร์บาย ว่ากัด                                                                                                    |
| ที่อยู่ 919/<br>โทรศ                                                                                    | 555 ถนน สีสม ต่าบล/แขวงสีลม ฮ่าเภอ/เขตบางรัก กรุงเทพมหานคร 10500<br>พท (081-809-6085 โพรส์พทมีอถือ 0818096085 e-mail |
| สถานที่ปฏิบัติงาน                                                                                       |                                                                                                    |
| * ®สำนั<br>⊂สาข                                                                                         | งงานใหญ่                                                                                                    |
| สาขา                                                                                                    |                                                                                                    |
| ชื่อสาขา                                                                                                |                                                                                                    |
| ที่อยู่                                                                                                 |                                                                                                    |
| าหมาหอารปอิบัติงาน                                                                                      |                                                                                                    |
| <ul> <li>* บทบาทการปฏิบัติงาน</li> <li>✓ ผู้ก</li> <li>* บุทบาทการปฏิบัติงาน</li> <li>✓ ผู้ก</li> </ul> | เหนดรายการสินค้าและบริการของบริษัท/ร้านค้า<br>เหนดสินค้าและบริการของสาขา<br>นอราคาหรือผู้มีอำนาจลงนามผูกพัน          |
| ข้อมูลการรับส่งรหัสเข้าใช้งาน เพื่อทำธุรก                                                               | รรมกับภาครัฐ                                                                                                    |
| โทรศัพท์เคลื่อนที่ (มือถือ) 0818                                                                        | 096085 บันทึกด้วเลขเท่านั้น ไม่ต่องมีเครื่องหมายใด ๆ                                                                 |
| e-mail prap                                                                                             | atsung@gmail.com                                                                                                    |
| ข้อมูลแผนที่ของสถานที่ปฏิบัติงาน                                                                        |                                                                                                    |
| ละดิจูด 13.7                                                                                            | 23944995229                                                                                                    |
| ลองดิจูด 100.                                                                                           | 529052767294                                                                                                    |
| ข้อมูลส่วนบุคคลของผู้ลงทะเบียน                                                                          |                                                                                                    |
| * เลขประจำดัวประชาชน 3100                                                                               | 100842988                                                                                                    |
| * ศานำหน้า นาย                                                                                          |                                                                                                    |
| * ชื่อ บุญส                                                                                             |                                                                                                    |
| ^นามสกุล [สารา                                                                                          | 15<br>n OA                                                                                                    |
| * วันเดือนปีเกิด 01/0                                                                                   | ย ⊖ หญ่ง<br>I/2533 ระบบิเกิดเป็บปีพบธศักราชใบรปแบบ (วาดคปปปป)                                                        |
| * สถานที่ติดต่อ/ที่อยู่ปัจจุบัน<br>(ระบ เลขที่ หม่ที่ ตรอก/ช่อย ถนน)                                    |                                                                                                    |
| * จังหวัด กรุงเ                                                                                         | าพมหานคร 🗸                                                                                                    |
| * อำเภอ/เขด บางริ                                                                                       | n 🗸                                                                                                    |
| * ตำบล/แขวง สีลม                                                                                        |                                                                                                    |
| * รหัสไปรษณีย์ 1050                                                                                     | 0                                                                                                    |
| <ul> <li>* หมายเลขโทรศัพท์สำหรับติดต่อ</li> </ul>                                                       | 309-6085 บันทึกหมายเลขโพรศัพท์ (0-2123-4567 ต่อ 1234)                                                                |
| หมายเลขโทรสาร                                                                                           | LLO ENAL Refresh                                                                                                    |
| * ใส่รหัสที่เห็น                                                                                        |                                                                                                    |
| หมายเหตุ : รายการที่มี ดอกจันสีแดง หมายถึง                                                              | <b>ล้องบันทึกข้อม</b> ูล                                                                                             |

รูปที่ 35 หน้าจอแสดง "เปลี่ยนแปลงรหัสผ่าน"

(5) จากรูปที่ 35 ให้ผู้ลงทะเบียน คลิกที่ "เปลี่ยนแปลงรหัสผ่าน" ระบบฯ จะแสดงหน้าจอ ดังรูปที่ 36

| - | ระบบการจัดซื้อจัดจ้างภาครัฐ<br>Thai Government Procurement                                  |                                                                                                    |
|---|---------------------------------------------------------------------------------------------|----------------------------------------------------------------------------------------------------|
|   | เปลี่ยนแปลงรหัสผ่าน                                                                         |                                                                                                    |
|   | * รหัสผ่านเดิม                                                                              | รุปแบบ : มีความยาวมากกว่า 7 ดัวอักษร แต่ไม่เกิน 15 ตัวอักษร<br>ท้านมีช่องว่าง ต่องใช้ตัวอักษรภาษาอังกฤษ (a-z, A-Z) ตัว<br>อักษระ และตัวเลช (0-9) เท่านั้น |
| ñ | * รหัสผ่านใหม่                                                                              | รุปแบบ : มีความขาวมากกว่า 7 ตัวอีกษร แต่ไม่เกิน 15 ตัวอีกษร<br>ท้ามมีช่องว่าง ต่องไข้ตัวอักษรภาษาอังกฤษ (a-z, A-Z) ตัว<br>อักขระ และตัวเลข (0-9) เท่านั้น |
| = | * ยืนยันรหัสผ่าน                                                                            | บันทึกให้เหมือนกับรหัสผ่านใหม่                                                                                                    |
| q | หมายเหตุ : รายการที่มี ดอกรับสีแดง หมายถึงต่องบัน<br>การเข้าใช้งานในระบบฯ ครั้งต่อไปให้ Log | เท็กข้อมูล<br>เก โดยใช้ รหัสผ่านใหม่<br>อื่นอื่น ออก                                                                                                    |
|   | สำนักมาตรฐานการจัดชื่อจัดจำงภาครัฐ (สมจ.) กรมบัญชักลาง ถนนพระราม<br>6950 - 6959             | 6 แขวงสามเสนใน เขตพญาใท กรุงเทพมหานคร 10400 โทร. 02-127-7000 ต่อ                                                                                          |

รูปที่ 36 หน้าจอ "เปลี่ยนแปลงรหัสผ่าน"

# คำอธิบายรายการการบันทึกข้อมูลการเปลี่ยนแปลงรหัสผ่าน ตามรูปที่ 36

| รายการข้อมูล      | คำอธิบาย                                                              |
|-------------------|-----------------------------------------------------------------------|
| 1. รหัสผ่านเดิม   | บันทึกรหัสผ่านเดิม มีความยาวมากกว่า 7 ตัวอักษร แต่ไม่เกิน 15 ตัวอักษร |
|                   | ห้ามมีช่องว่าง ต้องใช้ตัวอักษรภาษาอังกฤษ (a-z, A-Z)                   |
|                   | ตัวอักขระ และตัวเลข (0-9) เท่านั้น                                    |
| 2.รหัสผ่านใหม่    | บันทึกรหัสผ่านเดิม มีความยาวมากกว่า 7 ตัวอักษร แต่ไม่เกิน 15 ตัวอักษร |
|                   | ห้ามมีช่องว่าง ต้องใช้ตัวอักษรภาษาอังกฤษ (a-z, A-Z)                   |
|                   | ตัวอักขระ และตัวเลข (0-9) เท่านั้น                                    |
| 3. ยืนยันรหัสผ่าน | บันทึกให้เหมือกับรหัสผ่านใหม่                                         |
|                   |                                                                       |

# จากรูปที่ 36 ให้ผู้ใช้บันทึกข้อมูลดังนี้

- (1) รหัสผ่านเดิม
- (2) รหัสผ่านใหม่
- (3) ยืนยันรหัสผ่าน
  - เมื่อบันทึกข้อมูลรายการข้างต้นแล้ว ระบบฯ จะแสดงรูปแบบการบันทึก ดังตัวอย่างรูปที่ 37

| S | ระบบการจัดซื้อจัดจ้างกาครัฐ<br>Thai Government Procurement         |                                                                     |                                                                                                    | Part and |
|---|--------------------------------------------------------------------|---------------------------------------------------------------------|----------------------------------------------------------------------------------------------------|----------|
|   | เปลี่ยนแปลงรหัสผ่าน                                                |                                                                     |                                                                                                    |          |
|   | * รหัสผ่านเดื                                                      |                                                                     | รุปแบบ : มีความยาวมากกว่า 7 ตัวอักษร ແต่ไม่เกิน 15 ตัวอักษร<br>ทำมมีข่องว่าง ต้องใช้ตัวอักษรภาษาอังกฤษ (a-z, A-Z) ตัว<br>อักขระ และตัวเลข (0-9) เท่านั้น   |          |
| ñ | * รหัสผ่านให                                                       | ui [••••••                                                          | ຽປແບບ : ນີ່ຄວາມຍາວນາກກວ່າ 7 ຕົວລັກອະ ແຕ່ໄນ່ເກີນ 15 ຕົວລັກອະ<br>ທ້ານມີນ່ອວວ່າຈ ຕ້ອຈໃນ້ຕົວລັກອະກາອາລັຈກຄຸອ (a-z, A-Z) ຕົວ<br>ລັກອະະ ແລະຕົວເລຍ (0-9) ເທ່ານັ້ນ |          |
|   | * ยืนยันรหัสผ่า                                                    |                                                                     | บันทึกให้เหมือนกับรหัสผ่านใหม่                                                                                                    |          |
| α | หมายเหตุ : รายการที่มี ดอกจันส์แดง<br>การเข้าใช้งานในระบบฯ ค       | หมายถึงต้องบันทึกข้อมูล<br>รั้งต่อไปไห้ Login โดยใช้ รหัส<br>ยืนยิน | เข่านใหม่<br>ออก                                                                                                    |          |
|   | สำนักมาตรฐานการจัดซื้อจัดจำงภาครัฐ (สมจ.) กรมบัญชีก<br>6950 - 6959 | ลาง ถนนพระราม 6 แขวงสามเสน                                          | ใน เขตพญาไท กรุงเทพมหานคร 10400 โทร. 02-127-7000 ต่อ                                                                                                    |          |

รูปที่ 37 หน้าจอแสดงตัวอย่างรูปแบบการบันทึกข้อมูล

(4) จากรูปที่ 37 คลิกที่ปุ่ม "ยืนยัน" ระบบฯ จะแสดงข้อความ "ต้องการเปลี่ยนแปลง รหัสผ่าน ใช่หรือไม่" เพื่อยืนยันการบันทึกข้อมูล ดังรูปที่ 38

| - | ระบบการจัดซื้อจัดจ้างภาครัฐ<br>Thai Government Procurement           |                                                                    |                                                                                                    | TES BI |
|---|----------------------------------------------------------------------|--------------------------------------------------------------------|----------------------------------------------------------------------------------------------------|--------|
|   | เปลี่ยนแปดงรหัสผ่าน<br>* รหัสผ่านเดิม                                | •••••                                                              | รูปแบบ : มีความยาวมากกว่า 7 ตัวอักษร แต่ไม่เกิน 15 ตัวอั<br>ฟ้                                        | n¥5    |
| * | * รหัสผ่านใหม่<br>≖ ยืนยันรหัสผ่าน                                   | •••••                                                              | <ul> <li>Message irom webpage a</li> <li>ส่วนการเปลี่ยนแปลงจาลีผล้าน ใช่หรือไม่</li> <li>ป</li> </ul> | nws    |
| Q | หมายเหตุ : รายการที่มี ดอกจีนสีแลง ห.<br>การเข้าใช้งานในระบบฯ ครั้ง  | มายถึงต้องบันทึกข้อมูล<br>งต่อไปให้ Login โดยใช้ รหัสฝาง<br>ยืนอัน | OK Cancel                                                                                             |        |
|   | สำนักมาตรฐานการจัดชื่อจัดจำงภาครัฐ (สมจ.) กรมบัญชีกลา<br>6950 - 6959 | ง ถนนพระราม 6 แขวงสามเสนใน เ                                       | ขดพญาไท กรุงเทพมหานคร 10400 โทร. 02-127-7000 ต่อ                                                      |        |

รูปที่ 38 หน้าจอยืนยันการบันทึกข้อมูล

(5) จากรูปที่ 38 คลิกที่ปุ่ม OK เพื่อยืนยันการเปลี่ยนแปลงรหัสผ่าน

### 8. การติดต่อสอบถาม

หากมีปฏิหาในการลงทะเบียนเพื่อเข้าใช้งานในระบบฯ สามารถติดต่อสอบถามได้ที่ สำนักมาตรฐาน การจัดซื้อจัดจ้างภาครัฐ กรมบัญชีกลาง ถ.พระราม 6 สามเสนใน พญาไท กรุงเทพฯ โทร. 02-127-7000 ต่อ 4647, 6704, 6777, 6950-59

.....